# **BECKHOFF** New Automation Technology

# Operating Instructions | EN

# EL6930

TwinSAFE Logic Terminal with PROFIsafe Gateway

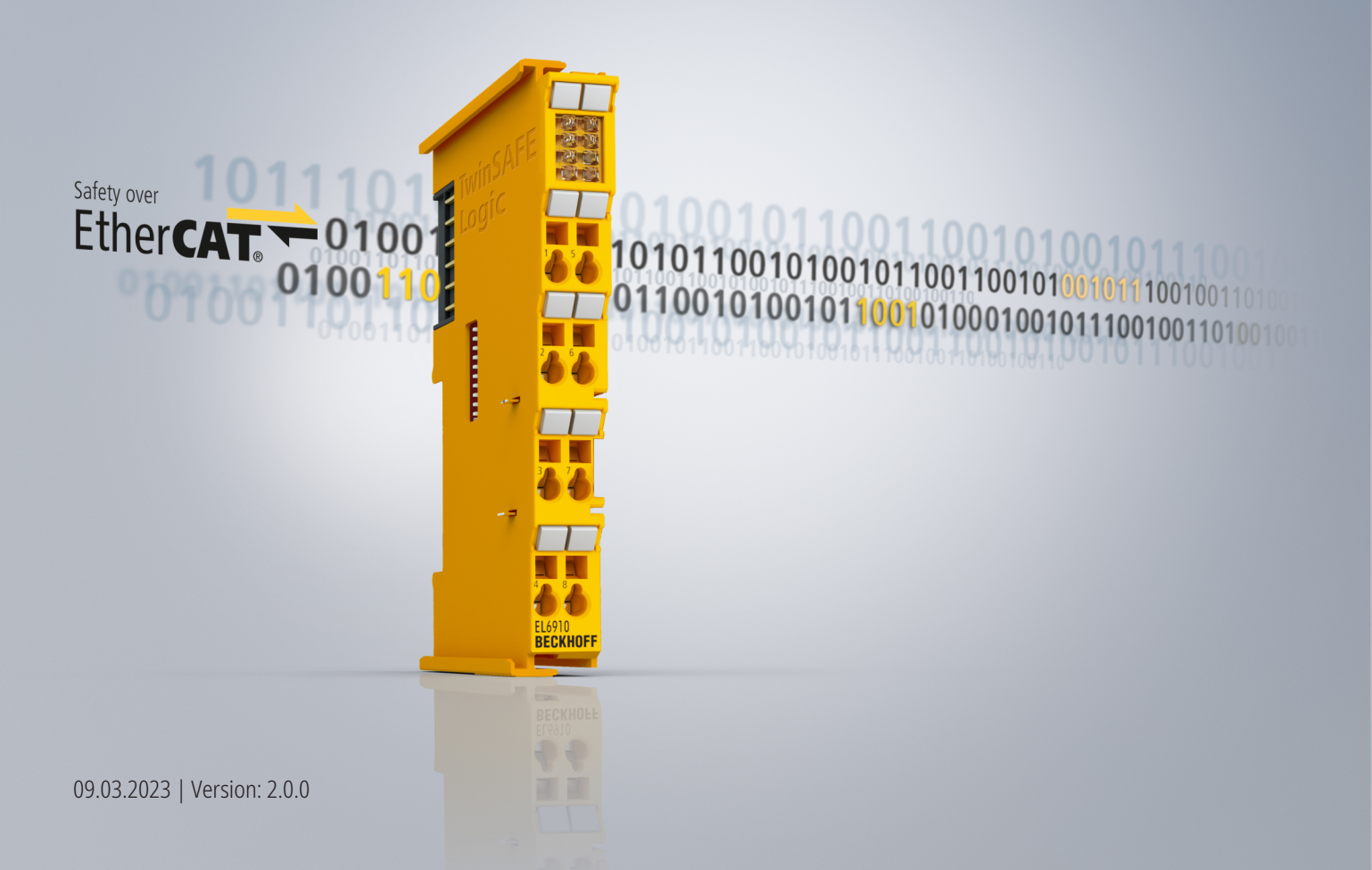

# Table of contents

| 1                  | Note  | s on the documentation |                                                                   |    |
|--------------------|-------|------------------------|-------------------------------------------------------------------|----|
|                    | 1.1   | Disclaim               | er                                                                | 5  |
|                    |       | 1.1.1                  | Trademarks                                                        | 5  |
|                    |       | 1.1.2                  | Patents                                                           | 5  |
|                    |       | 1.1.3                  | Limitation of liability                                           | 6  |
|                    |       | 1.1.4                  | Copyright                                                         | 6  |
|                    | 1.2   | Version                | numbers                                                           | 7  |
|                    | 1.3   | Staff qua              | alification                                                       | 8  |
|                    | 1.4   | Safety a               | nd instruction                                                    | 9  |
|                    |       | 1.4.1                  | Explanation of symbols                                            | 9  |
|                    | 1.5   | Beckhoff               | f Support and Service                                             | 10 |
| 2                  | For y | our safet              | y                                                                 | 11 |
|                    | 2.1   | Duty of c              | -<br>care                                                         | 11 |
|                    | 2.2   | Safety in              | nage signs                                                        | 12 |
|                    | 2.3   | General                | safety instructions                                               | 13 |
|                    |       | 2.3.1                  | Before operation                                                  | 13 |
|                    |       | 2.3.2                  | In operation                                                      | 13 |
|                    |       | 2.3.3                  | After operation                                                   | 13 |
| 3                  | Syste | em descr               | intion                                                            | 14 |
| Ŭ                  | 3.1   | The Bec                | khoff Bus Terminal system                                         | 14 |
|                    | 0.1   | 3.1.1                  | Bus Coupler                                                       | 15 |
|                    |       | 3.1.2                  | Bus Terminals                                                     | 16 |
|                    |       | 3.1.3                  | E-bus                                                             | 16 |
|                    |       | 3.1.4                  | Power contacts                                                    | 16 |
|                    | 3.2   | TwinSAF                | E                                                                 | 17 |
|                    |       | 3.2.1                  | The I/O construction kit is extended safely                       | 17 |
|                    |       | 3.2.2                  | Safety concept                                                    | 17 |
|                    |       | 3.2.3                  | EL1904, EL2904 - Bus Terminals with 4 fail-safe inputs or outputs | 18 |
|                    |       | 3.2.4                  | EL6930 - TwinSAFE logic terminal                                  | 18 |
|                    |       | 3.2.5                  | The fail-safe principle (Fail Stop)                               | 18 |
| 4                  | Prod  | uct desci              | rintion                                                           | 19 |
|                    | 4.1   | EL6930                 | - TwinSAFE logic terminal                                         | 19 |
|                    | 4.2   | Intended               | use                                                               | 20 |
| 4.3 Technical data |       | al data                | 22                                                                |    |
|                    | 4.4   | Safety parameters      |                                                                   | 23 |
| 4.5 Dimensions     |       | ons                    | 24                                                                |    |
| 5                  | Oner  | ation                  |                                                                   | 25 |
| J                  | 5 1   | Environn               | nental conditions                                                 | 25 |
|                    | 5.2   | Installatio            | on                                                                | 25 |
|                    | ~     | 5.2.1                  | Safety instructions                                               | 25 |
|                    |       | 5.2.2                  | Transport / storage                                               | 25 |
|                    |       | 5.2.3                  | Mechanical installation                                           | 25 |
|                    |       | 5.2.4                  | Electrical installation                                           | 28 |
|                    |       |                        |                                                                   |    |

# BECKHOFF

|   |       | 5.2.5      | TwinSAFE reaction times                                               | . 32 |
|---|-------|------------|-----------------------------------------------------------------------|------|
|   |       | 5.2.6      | Tested EL1904 devices                                                 | . 33 |
|   |       | 5.2.7      | Tested EL2904 devices                                                 | . 34 |
|   | 5.3   | Configur   | ation of the terminal in TwinCAT                                      | . 34 |
|   |       | 5.3.1      | Configuration requirements                                            | . 34 |
|   |       | 5.3.2      | Inserting a Bus Coupler                                               | . 34 |
|   |       | 5.3.3      | Inserting a Bus Terminal                                              | . 34 |
|   |       | 5.3.4      | Inserting an EL6930                                                   | . 34 |
|   |       | 5.3.5      | Address settings on TwinSAFE terminals with 1023 possible addresses   | 36   |
|   |       | 5.3.6      | Registering the TwinSAFE addresses in the TwinCAT automation software | 36   |
|   |       | 5.3.7      | Creating a TwinSAFE group                                             | . 37 |
|   |       | 5.3.8      | TwinSAFE group signals                                                | . 39 |
|   |       | 5.3.9      | Append a function block                                               | . 40 |
|   |       | 5.3.10     | EL6930 user and version administration                                | 45   |
|   |       | 5.3.11     | Loading the project into the EL6930                                   | . 47 |
|   |       | 5.3.12     | Communication between TwinCAT controllers                             | 49   |
|   |       | 5.3.13     | Creating the PROFIsafe slave connection                               | 52   |
|   | 5.4   | Commiss    | sioning on Siemens F-CPU                                              | . 56 |
|   |       | 5.4.1      | Requirements                                                          | . 56 |
|   |       | 5.4.2      | Installing the EL6930 in Step7                                        | . 56 |
|   |       | 5.4.3      | Configuration of the hardware                                         | . 56 |
|   | 5.5   | Diagnost   | tics                                                                  | . 60 |
|   |       | 5.5.1      | Diagnostic LEDs                                                       | . 60 |
|   |       | 5.5.2      | Diagnostic object                                                     | 61   |
|   |       | 5.5.3      | Status LEDs                                                           | . 62 |
| 6 | Servi | ce life    |                                                                       | 63   |
| 7 | Maint | tenance a  | and cleaning                                                          | . 64 |
| 8 | Deco  | mmissio    | ning                                                                  | 65   |
| Ŭ | 8 1   | Disposal   | ·····y                                                                | 65   |
|   | 0.1   | 8 1 1      | Returning to the vendor                                               | 65   |
| • | A     |            |                                                                       | 00   |
| Э | Appe  |            |                                                                       | 60   |
|   | 9.1   |            | ·····                                                                 | 00   |
|   | 9.2   | FOCUS Of   |                                                                       | . 07 |
|   | 9.3   | Certificat | ie                                                                    | 68   |

# 1 Notes on the documentation

# 1.1 Disclaimer

Beckhoff products are subject to continuous further development. We reserve the right to revise the operating instructions at any time and without prior announcement. No claims for the modification of products that have already been supplied may be made on the basis of the data, diagrams and descriptions in these operating instructions.

In these operating instructions we define all permissible use cases whose properties and operating conditions we can guarantee. The use cases we define are fully tested and certified. Use cases beyond this, which are not described in these operating instructions, require the approval of Beckhoff Automation GmbH & Co KG.

### 1.1.1 Trademarks

Beckhoff<sup>®</sup>, TwinCAT<sup>®</sup>, EtherCAT<sup>®</sup>, EtherCAT G<sup>®</sup>, EtherCAT G10<sup>®</sup>, EtherCAT P<sup>®</sup>, Safety over EtherCAT<sup>®</sup>, TwinSAFE<sup>®</sup>, XFC<sup>®</sup>, XTS<sup>®</sup> and XPlanar<sup>®</sup> are registered and licensed trademarks of Beckhoff Automation GmbH.

The use of other brand names or designations by third parties may lead to an infringement of the rights of the owners of the corresponding designations.

### 1.1.2 Patents

The EtherCAT technology is protected by patent rights through the following registrations and patents with corresponding applications and registrations in various other countries:

- EP1590927
- EP1789857
- EP1456722
- EP2137893
- DE102015105702

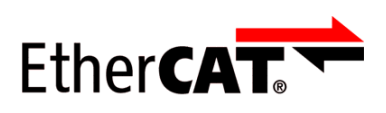

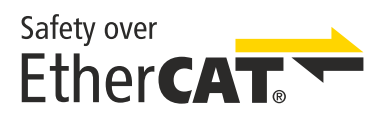

EtherCAT<sup>®</sup> is a registered trademark and patented technology, licensed by Beckhoff Automation GmbH.

Safety over EtherCAT<sup>®</sup> is a registered trademark and patented technology, licensed by Beckhoff Automation GmbH.

## 1.1.3 Limitation of liability

All components in this product as described in the operating instructions are delivered in a specific configuration of hardware and software, depending on the application regulations. Modifications and changes to the hardware and/or software configuration that go beyond the documented options are prohibited and nullify the liability of Beckhoff Automation GmbH & Co. KG.

#### The following is excluded from the liability:

- · Failure to observe these operating instructions
- Improper use
- Use of untrained personnel
- · Use of unauthorized spare parts

### 1.1.4 Copyright

© Beckhoff Automation GmbH & Co. KG, Germany.

The distribution and reproduction of this document as well as the use and communication of its contents without express authorization are prohibited.

Offenders will be held liable for the payment of damages. All rights reserved in the event of the grant of a patent, utility model or design.

Version: 2.0.0

# 1.2 Version numbers

| Ausgabe | Kommentar                                                                                                    |
|---------|----------------------------------------------------------------------------------------------------|
| 2.0.0   | Migration                                                                                                    |
|         | Redaktionell überarbeitet                                                                                               |
|         | <ul> <li>Foreword changed to <u>Notes on the documentation [&gt; 5]</u> and <u>For your safety [&gt; 11]</u></li> </ul> |
|         | <ul> <li>In chapter <u>Technical data [&gt; 22]</u> link to download page of certificates added</li> </ul>              |
| 1.2.0   | Reliability document updated                                                                                            |
|         | Safety parameters updated                                                                                               |
|         | Foreword overworked                                                                                                    |
| 1.1.2   | Reliability document added                                                                                              |
|         | Reaction times added                                                                                                    |
| 1.1.1   | Certificate updated                                                                                                    |
| 1.1.0   | Company address amended                                                                                                 |
|         | Documentation versions added                                                                                            |
|         | References to EN954 removed                                                                                             |
| 1.0.2   | Document origin added                                                                                                   |
|         | Description of PROFIsafe connection expanded                                                                            |
| 1.0.1   | Reference to EN 60068-2-29 removed                                                                                      |
| 1.0.0   | First released version                                                                                                  |

#### Currentness

Please check whether you are using the current and valid version of this document. The current version can be downloaded from the Beckhoff homepage at <u>http://www.beckhoff.de/twinsafe</u>. In case of doubt, please contact Technical Support (see <u>Beckhoff Support and Service [▶ 10]</u>).

#### Origin of the document

The original documentation is written in German. All other languages are derived from the German original.

#### **Product features**

Only the product properties specified in the current operating instructions are valid. Further information given on the product pages of the Beckhoff homepage, in emails or in other publications is not authoritative.

# 1.3 Staff qualification

These operating instructions are intended exclusively for trained specialists in control technology and automation with the relevant knowledge.

The trained specialist personnel must ensure that the applications and use of the described product meet all safety requirements. This includes all applicable and valid laws, regulations, provisions and standards.

#### **Trained specialists**

Trained specialists have extensive technical knowledge from studies, apprenticeships or technical training. Understanding of control technology and automation is available. Trained specialists can:

- Independently identify, avoid and eliminate sources of hazard.
- Apply relevant standards and directives.
- Implement specifications from accident prevention regulations.
- Evaluate, prepare and set up the workplaces.
- · Evaluate, optimize and execute work independently.

# 1.4 Safety and instruction

Read the contents that refer to the activities you have to perform with the product. Always read the chapter <u>For your safety [ $\blacktriangleright$  11] in the operating instructions.</u>

Observe the warnings in the chapters so that you can handle and work with the product as intended and safely.

### 1.4.1 Explanation of symbols

Various symbols are used for a clear arrangement:

- 1. The numbering indicates an action that should be taken.
- The bullet point indicates an enumeration.
- [...] The square brackets indicate cross-references to other text passages in the document.
- [1] The number in square brackets indicates the numbering of a referenced document.

#### 1.4.1.1 Pictograms

In order to make it easier for you to find text passages, pictograms and signal words are used in warning notices:

#### **A DANGER**

Failure to observe will result in serious or fatal injuries.

#### **A WARNING**

Failure to observe may result in serious or fatal injuries.

#### 

Failure to observe may result in minor or moderate injuries.

#### NOTE

#### Notes

Notes are used for important information on the product. The possible consequences of failure to observe these include:

- Malfunctions of the product
- · Damage to the product
- Damage to the environment

#### Information

This sign indicates information, tips and notes for dealing with the product or the software.

# 1.5 Beckhoff Support and Service

#### Support

Beckhoff Support offers technical advice on the use of individual Beckhoff products and system planning. The employees support you in the programming and commissioning of sophisticated automation systems.

| Hotline: | +49 5246/963-157         |
|----------|--------------------------|
| E-mail:  | support@beckhoff.com     |
| Web:     | www.beckhoff.com/support |

#### Training

Training in Germany takes place in our training center at the Beckhoff headquarters in Verl, at subsidiaries or, by arrangement, at the customer's premises.

| Hotline: | +49 5246/963-5000         |
|----------|---------------------------|
| E-mail:  | training@beckhoff.com     |
| Web:     | www.beckhoff.com/training |

#### Service

The Beckhoff Service Center supports you with after-sales services such as on-site service, repair service or spare parts service.

| Hotline: | +49 5246/963-460         |
|----------|--------------------------|
| E-mail:  | service@beckhoff.com     |
| Web:     | www.beckhoff.com/service |

#### Download area

In the download area you can obtain product information, software updates, the TwinCAT automation software, documentation and much more.

Web: www.beckhoff.com/download

#### Headquarters

Beckhoff Automation GmbH & Co. KG Hülshorstweg 20 33415 Verl Germany

| Phone:  | +49 5246/963-0    |
|---------|-------------------|
| E-mail: | info@beckhoff.com |
| Web:    | www.beckhoff.com  |

For the addresses of our worldwide locations, please visit our website at Global Presence.

# 2 For your safety

Read this chapter containing general safety information. In addition, always observe the safety instructions and warnings in these operating instructions for your own safety, the safety of other persons and the safety of the product.

When working with control and automation products, many dangers can result from careless or incorrect use. Work particularly thoroughly, not under time pressure and responsibly towards other people.

# 2.1 Duty of care

#### Read entire documentation for TwinSAFE component

- TwinSAFE application manual
- EL6910 TwinSAFE logic terminal operating manual
- TwinSAFE Logic FB documentation manual

The operator must comply with all the requirements and notes specified in these operating instructions in order to fulfill his duty of care. This includes in particular that you

- comply with the provisions defined in the chapter Limitation of liability [▶ 6].
- only operate the TwinSAFE component when it is in perfect working order.
- provide the operating instructions in a legible condition and complete at the place of use of the TwinSAFE component.
- do not remove the safety markings attached to the TwinSAFE component and maintain their legibility.

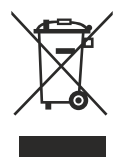

#### No disposal in domestic waste

Products marked with a crossed-out waste bin must not be disposed of with domestic waste. The device is considered waste electrical and electronic equipment when it is disposed of. Observe the national regulations for the disposal of waste electrical and electronic equipment.

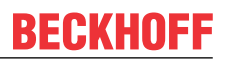

# 2.2 Safety image signs

On Beckhoff products you will find attached or lasered safety pictograms, which vary depending on the product. They serve to serve to ensure safety for people and to prevent damage to the products. Safety pictograms must not be removed and must be legible for the user.

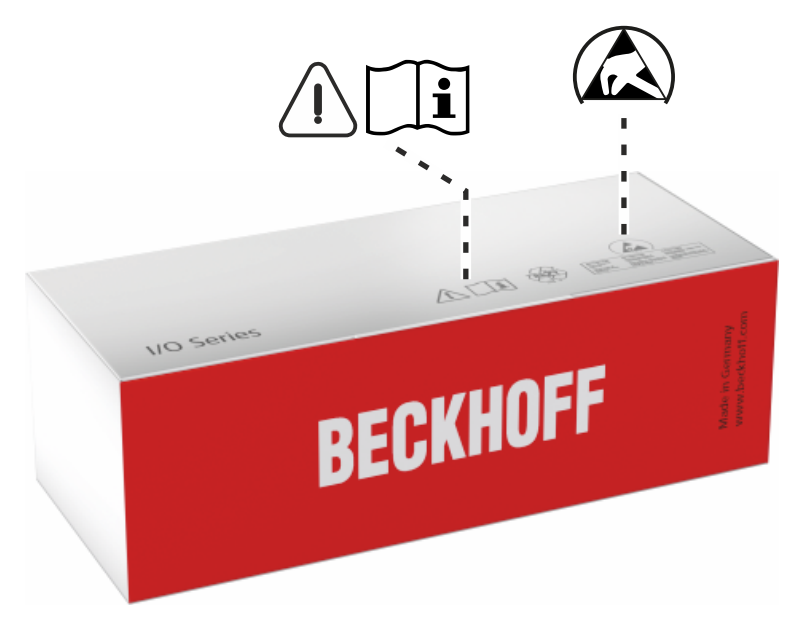

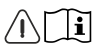

#### Read and observe the operating instructions

Commissioning is only permitted if the operating instructions have been read and understood beforehand. This applies in particular to the safety instructions and warnings.

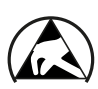

#### Electrostatic sensitive components

Work with and on the TwinSAFE component is only permitted in protected workplaces.

# 2.3 General safety instructions

### 2.3.1 Before operation

#### Use in machines according to the Machinery Directive

Only use the TwinSAFE component in machines that comply with the Machinery Directive. This is how you ensure safe operation.

#### **Ensure traceability**

Ensure the traceability of the TwinSAFE component via the serial number.

#### Use SELV/PELV power supply

Use a SELV/PELV power supply unit with an output-side voltage limit of  $U_{max}$  = 36  $V_{DC}$  to supply the TwinSAFE component with 24  $V_{DC}$ .

Failure to observe this will endanger the safety function of the product. Depending on the machine, death and danger to life, serious physical injury and damage to the machine may result.

#### Use ferrules with plastic collar

If you use fine-wire cables for the signal connections, use ferrules with plastic collars. This leads to a higher availability of the system when the test pulses for the corresponding channels are switched off.

#### **Carry out commissioning test**

Before commissioning, wiring faults to the sensors must be excluded. Before commissioning, carry out a commissioning test. After a successful commissioning test, you can use the TwinSAFE component for the intended safety-related task.

In case of wiring errors, the safety function of the product is at risk. Depending on the machine, death and danger to life, serious bodily injury and damage to the machine may result.

### 2.3.2 In operation

#### Interference due to emitted interference

Do not operate the following devices in the vicinity of the TwinSAFE component: for example, radio telephones, radios, transmitters or high-frequency systems.

TwinSAFE components comply with the requirements of the applicable electromagnetic compatibility standards with regard to interference emission and immunity. If you exceed the limits for emitted interference specified in the standards, the function of the TwinSAFE component may be impaired.

### 2.3.3 After operation

#### De-energize and switch off components before working on them

Check all safety-relevant equipment for functionality before working on the TwinSAFE component. Secure the working environment. Secure the machine or plant against being inadvertently started up. Observe the chapter Decommissioning [ $\triangleright$  65].

# 3 System description

# 3.1 The Beckhoff Bus Terminal system

The Beckhoff Bus Terminal system is used for decentralized connection of sensors and actuators to a control system. The Beckhoff Bus Terminal system components are mainly used in industrial automation and building management applications. In its minimum configuration, a bus station consists of a Bus Coupler or a Bus Terminal Controller and Bus Terminals connected to it. The Bus Coupler forms the communication interface to the higher-level controller, and the terminals are the interface to sensors and actuators. The whole bus station is clipped onto a 35 mm DIN mounting rail (EN 60715). The mechanical cross connection of the bus station is established via a slot and key system at the Bus Coupler and the Bus Terminals.

The sensors and actuators are connected with the terminals via the screwless (spring-loaded) connection system.

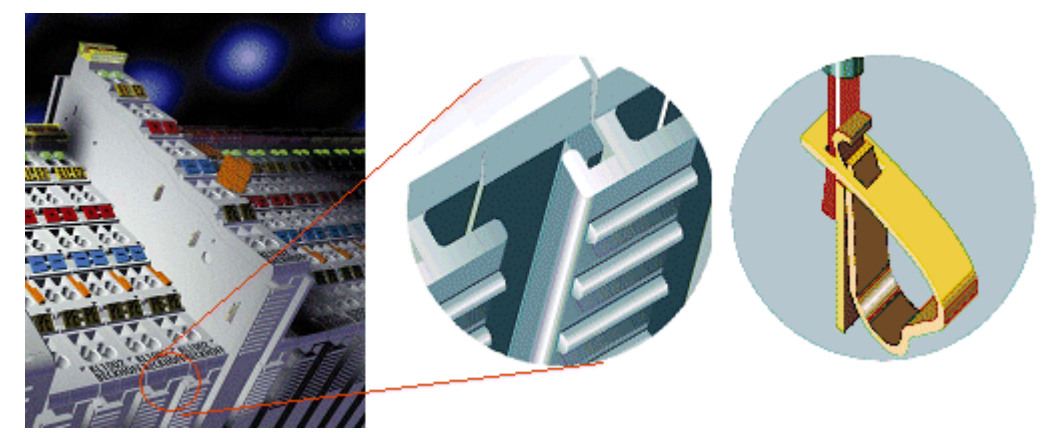

Fig. 1: Slot and key system and screwless (spring-loaded) connection system.

In order to accommodate the wide range of different communication standards encountered in industrial automation, Beckhoff offers Bus Couplers for a number of common bus systems (e.g. EK1100 for EtherCAT).

# 3.1.1 Bus Coupler

| Mechanical data        | Bus Coupler                                    |  |
|------------------------|------------------------------------------------|--|
| Material               | polycarbonate, polyamide (PA6.6).              |  |
| Dimensions (W x H x D) | 44 mm x 100 mm x 68 mm                         |  |
| Mounting               | on 35 mm mounting rail (EN 60715) with locking |  |
| Attachable by          | double slot and key connection                 |  |

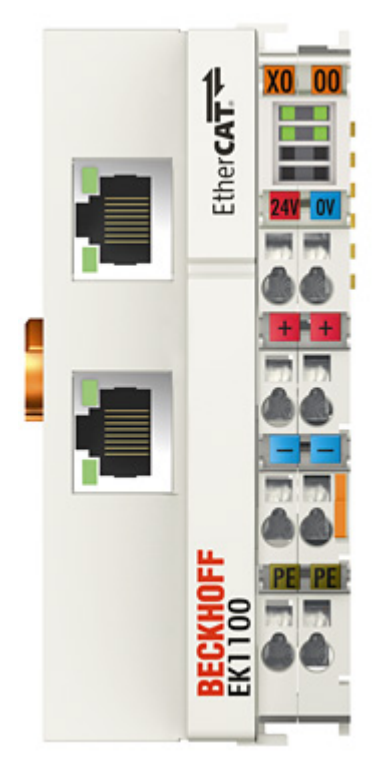

| Fig. 2: | Bus | Coupler | (EtherCAT) |
|---------|-----|---------|------------|
|---------|-----|---------|------------|

| Connection technology    | Bus Coupler                                                          |
|--------------------------|----------------------------------------------------------------------|
| Wiring                   | spring-loaded system                                                 |
| Connection cross-section | 0.08 mm <sup>2</sup> 2.5 mm <sup>2</sup> , stranded wire, solid wire |
| Fieldbus connection      | depending on fieldbus                                                |
| Power contacts           | 3 spring contacts                                                    |
| Current load             | 10 A                                                                 |
| Rated voltage            | 24 V <sub>DC</sub>                                                   |

# **BECKHOFF**

# 3.1.2 Bus Terminals

| Mechanical data        | Bus Terminal                                     |
|------------------------|--------------------------------------------------|
| Material               | polycarbonate, polyamide (PA6.6).                |
| Dimensions (W x H x D) | 12 mm x 100 mm x 68 mm or 24 mm x 100 mm x 68 mm |
| Mounting               | on 35 mm mounting rail (EN 60715) with locking   |
| Attachable by          | double slot and key connection                   |

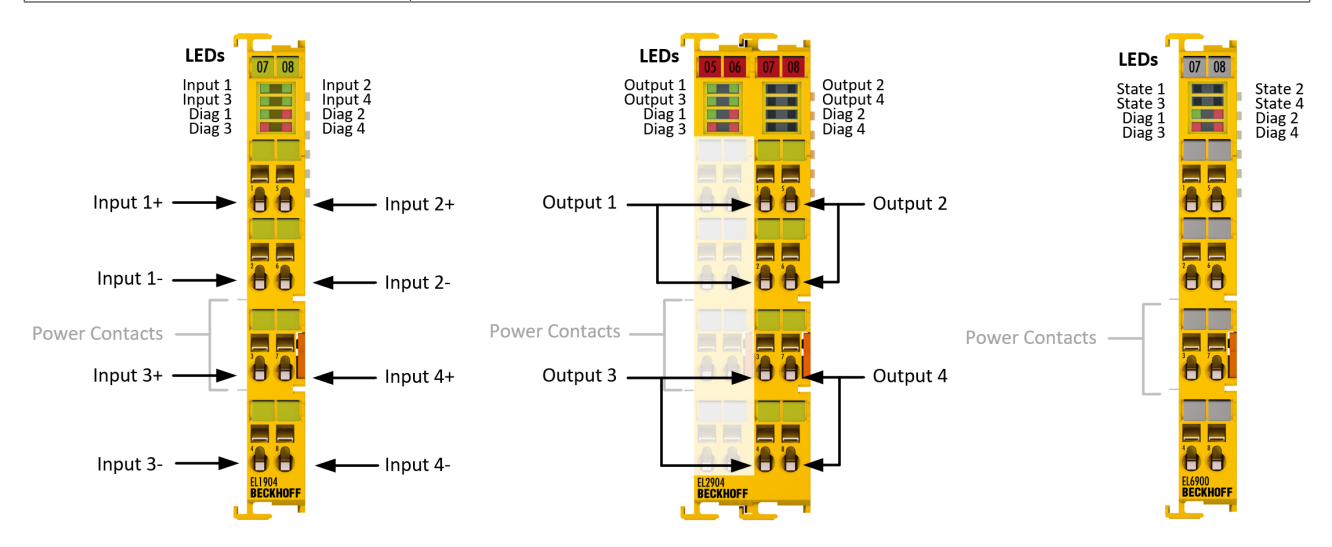

#### Fig. 3: TwinSAFE Terminals (EtherCAT)

| Connection technology    | Bus Terminal                                                         |
|--------------------------|----------------------------------------------------------------------|
| Wiring                   | spring-loaded system                                                 |
| Connection cross-section | 0.08 mm <sup>2</sup> 2.5 mm <sup>2</sup> , stranded wire, solid wire |
| Fieldbus connection      | E-bus                                                                |
| Power contacts           | up to 3 blade/spring contacts                                        |
| Current load             | 10 A                                                                 |
| Rated voltage            | depends on Bus Terminal type                                         |

### 3.1.3 E-bus

The E-bus is the data path within a terminal strip. The E-bus is led through from the Bus Coupler through all the terminals via six contacts on the terminals' side walls.

### 3.1.4 Power contacts

The operating voltage is passed on to following terminals via three power contacts. Terminal strip can be split into galvanically isolated groups by means of potential feed terminals as required. The power feed terminals play no part in the control of the terminals, and can be inserted at any locations within the terminal strip.

# 3.2 TwinSAFE

### 3.2.1 The I/O construction kit is extended safely

With the TwinSAFE Terminals, Beckhoff offers the option of simply expanding the proven Bus Terminal system, and to transfer the complete cabling for the safety circuit into the already existing fieldbus cable. Safe signals can be mixed with standard signals without restriction. This saves design effort, installation and material. Maintenance is simplified significantly through faster diagnosis and simple replacement of only a few components.

The new ELx9xx series Bus Terminals only include three basic functionalities: digital inputs EL19xx, digital outputs EL29xx and a logic unit EL6900. For a large number of applications, all sensors and actuators can be wired on these Bus Terminals. The required logical link of the inputs and the outputs is handled by the EL6900. For small to medium-sized configurations, the tasks of a fail-safe PLC can thus be handled within the Bus Terminal system.

### 3.2.2 Safety concept

#### TwinSAFE: Safety and I/O technology in one system

- · Extension of the familiar Beckhoff I/O system with TwinSAFE terminals
- · Freely selectable mix of safe and standard signals
- Logical link of the I/Os in the EL6930 TwinSAFE logic terminal
- · Safety-relevant networking of machines via bus systems

#### TwinSAFE protocol (FSoE)

- Transfer of safety-relevant data via any media ("genuine black channel")
- TwinSAFE communication via fieldbus systems such as EtherCAT, Lightbus, PROFIBUS or Ethernet
- · IEC 61508:2010 SIL 3 compliant

#### Configuring instead of wiring: the TwinSAFE configurator

- · Configuration of the TwinSAFE system via the TwinCAT System Manager
- System Manager for editing and displaying all bus parameters
- Certified function blocks such as emergency stop, operation mode, etc.
- Simple handling
- · Typical function blocks for machine safety
- any bus connection with the EL6930 TwinSAFE logic terminal

#### TwinSAFE logic Bus Terminal EL6930

- · Link unit between TwinSAFE input and output terminals
- · Configuration of a simple, flexible, cost-effective, decentralized safety controller
- · No safety requirements for higher-level control system
- TwinSAFE enables networks with up to 65535 TwinSAFE devices.
- TwinSAFE Logic Terminal can establish up to 127 connections (TwinSAFE connections) and a PROFIsafe slave connection to a PROFIsafe master controller.
- Several TwinSAFE Logic Terminals are cascadable in a network
- · Safety functions such as emergency stop, protective door, etc. are already included
- Suitable for applications up to SIL 3 according to IEC 61508:2010 and DIN EN ISO 13849-1:2006 (Cat 4, PL e).

#### TwinSAFE digital input (EL1904) and output terminal (EL2904)

- All current safety sensors can be connected
- Operation with a TwinSAFE logic terminal
- EL1904 with 4 fail-safe inputs for sensors (24 VDC) with potential-free contacts
- EL2904 with four safe channels for actuators (24 VDC, 0.5 A per channel)
- Conforming to IEC 61508:2010 SIL 3 and EN ISO 13849-1:2006 (Cat 4, PL e) requirements.

# 3.2.3 EL1904, EL2904 - Bus Terminals with 4 fail-safe inputs or outputs

The EL1904 and EL2904 Bus Terminals enable connection of common safety sensors and actuators. They are operated with the EL6930 TwinSAFE logic terminal. The TwinSAFE logic terminal is the link unit between the TwinSAFE input and output terminals. It enables the configuration of a simple, flexible and cost-effective decentralized safety control system.

Therefore, there are no safety requirements for the higher-level controller! The typical safety functions required for the automation of machines, such as emergency stop, protective door, two-hand etc., are already permanently programmed in the EL6930. The user configures the EL6930 terminal according to the safety requirements of his application.

### 3.2.4 EL6930 - TwinSAFE logic terminal

The TwinSAFE Logic Terminal is the link unit between the TwinSAFE input and output terminals. The EL6930 meets the requirements of IEC 61508:2010 SIL 3 and EN ISO 13849-1:2006 (Cat 4, PL e).

### 3.2.5 The fail-safe principle (Fail Stop)

The basic rule for a safety system such as TwinSAFE is that failure of a part, a system component or the overall system must never lead to a dangerous condition. The safe state is always the switched off and wattless state.

# 4 Product description

## 4.1 EL6930 - TwinSAFE logic terminal

The TwinSAFE logic terminal is the link unit between the TwinSAFE input and output terminals.

The EL6930 meets the requirements of IEC 61508:2010 SIL 3, DIN EN ISO 13849-1:2006 (Cat 4, PL e), NRTL, UL508, UL1998 and UL991.

The TwinSAFE terminal has the typical design of an EtherCAT terminal.

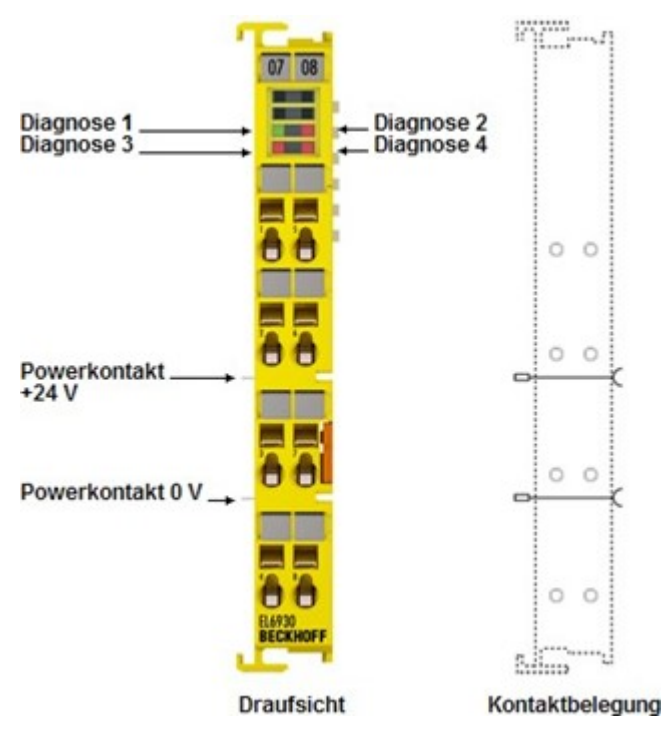

Fig. 4: EL6930 TwinSAFE Logic Terminal

# 4.2 Intended use

#### 

#### Caution - Risk of injury!

TwinSAFE components may only be used for the purposes described below!

The TwinSAFE Terminals expand the application area of Beckhoff Bus Terminal system with functions that enable them to be used for machine safety applications. The TwinSAFE Terminals are designed for machine safety functions and directly associated industrial automation tasks. They are therefore only approved for applications with a defined fail-safe state. This safe state is the switched-off and de-energized state. Fail-safety according to the relevant standards is required.

The TwinSAFE I/O components allow the connection of:

- 24 V<sub>DC</sub> sensors such as emergency stop push-buttons, rope pull switches, position switches, two-hand switches, safety switching mats, light curtains, light barriers, laser scanners, etc.
- 24 V<sub>DC</sub> actuators such as contactors, protective door switches with tumbler, signal lamps, servo drives, etc.
- Test pulses

When selecting actuators please ensure that the test pulses of the TwinSAFE component do not lead to switching of the actuator or a diagnostic message of the TwinSAFE component.

The following TwinSAFE components were developed for these tasks:

- The EL1904 is an EtherCAT Terminal with 4 digital fail-safe inputs
- The EL2904 is an EtherCAT Terminal with 4 digital fail-safe outputs
- The EL6910 is an EtherCAT Terminal with integrated TwinSAFE logic

These TwinSAFE components are suitable for operation on the

- Beckhoff EKxxxx series Bus Couplers
- Beckhoff CXxxxx series Embedded PCs with E-bus connection

#### **WARNING**

#### System limits

The TÜV SÜD certificate applies to this TwinSAFE component, the function blocks available in it, the documentation and the engineering tool. *TwinCAT 3.1* and the *TwinSAFE Loader* are permitted as engineering tools. Any deviations from these procedures or tools, particularly externally generated xml files for TwinSAFE import or externally generated automatic project creation procedures, are not covered by the certificate.

#### **WARNING**

#### Power supply from SELV/PELV power supply unit!

The TwinSAFE components must be supplied with 24  $V_{DC}$  by an SELV/PELV power supply unit with an output voltage limit  $U_{max}$  of 36  $V_{DC}$ . Failure to observe this can result in a loss of safety.

#### **WARNING**

#### **Commissioning test**

Before the EL2912 can be used for safety-related tasks, a commissioning test must be carried out by the user so that faulty sensor wiring can be ruled out.

### **▲** CAUTION

### Follow the machinery directive!

The TwinSAFE components may only be used in machines as defined in the machinery directive.

### Ensure traceability!

The buyer has to ensure the traceability of the device via the serial number.

# 4.3 Technical data

The current certificates of all TwinSAFE products with the underlying standards and directives can be found at <u>https://www.beckhoff.com/en-en/support/download-finder/certificates-approvals/</u>.

| Product designation                                        | EL6930                                                                                                    |
|------------------------------------------------------------|----------------------------------------------------------------------------------------------------|
| Number of inputs                                           | 0                                                                                                    |
| Number of outputs                                          | 0                                                                                                    |
| Status display                                             | 4 diagnostic LEDs                                                                                                    |
| Minimum cycle time                                         | approx. 500 μs                                                                                                    |
| Error reaction time                                        | ≤ watchdog times                                                                                                    |
| Watchdog time                                              | Min. 1 ms, max. 60000 ms                                                                                                    |
| Input process image                                        | Dynamic according to the TwinSAFE configuration in the TwinCAT System Manager                                                                                                    |
| Output process image                                       | Dynamic according to the TwinSAFE configuration in the<br>TwinCAT System Manager                                                                                                    |
| Power supply                                               | 24 V <sub>DC</sub> (-15%/+20%)                                                                                                    |
| Current consumption via E-bus                              | approx. 188 mA                                                                                                    |
| Power dissipation of the terminal                          | typically 1 W                                                                                                    |
| Dimensions (W x H x D)                                     | 12 mm x 100 mm x 68 mm                                                                                                    |
| Weight                                                     | approx. 50 g                                                                                                    |
| Permissible ambient temperature (operation)                | 0°C to +55°C                                                                                                    |
| Permissible ambient temperature (transport/storage)        | -25°C to +70°C                                                                                                    |
| Permissible air humidity                                   | 5% to 95%, non-condensing                                                                                                    |
| Permissible air pressure (operation/<br>storage/transport) | 750 hPa to 1100 hPa (this corresponds to a height of approx.<br>-690 m to 2450 m over sea level assuming an international<br>standard atmosphere)                                           |
| Climate category according to EN<br>60721-3-3              | 3K3 (the deviation from 3K3 is possible only with optimal<br>environmental conditions and also applies only to the technical<br>data which are specified differently in this documentation) |
| Permissible pollution degree according to EN 60664-1       | 2<br>(comply with the chapter Maintenance)                                                                                                    |
| Impermissible operating conditions                         | TwinSAFE terminals must not be used under the following operating conditions:                                                                                                    |
|                                                            | <ul> <li>under the influence of ionizing radiation (that exceeds the level<br/>of the natural environmental radiation)</li> </ul>                                                           |
|                                                            | in corrosive environments                                                                                                    |
|                                                            | <ul> <li>in an environment that leads to unacceptable soiling of the Bus<br/>Terminal</li> </ul>                                                                                            |
| Vibration/shock resistance                                 | conforms to EN 60068-2-6 / EN 60068-2-27                                                                                                    |
| EMC immunity/emission                                      | conforms to EN 61000-6-2 / EN 61000-6-4                                                                                                    |
| Shocks                                                     | 15 g with pulse duration 11 ms in all three axes                                                                                                    |
| Protection class                                           | IP20                                                                                                    |
| Permitted operating environment                            | In the control cabinet or terminal box, with minimum protection class IP54 according to IEC 60529                                                                                           |
| Permissible installation position                          | see chapter Installation position and minimum distances [ 26]                                                                                                    |

# 4.4 Safety parameters

| Key figures                         | EL6930                    |  |  |  |  |
|-------------------------------------|---------------------------|--|--|--|--|
| Lifetime [a]                        | 20                        |  |  |  |  |
| Prooftest Interval [a]              | not required <sup>1</sup> |  |  |  |  |
| PFH <sub>D</sub>                    | 1.03E-09                  |  |  |  |  |
| %SIL3                               | 1,03%                     |  |  |  |  |
| PFD                                 | 8.23E-05                  |  |  |  |  |
| %SIL3                               | 8,23%                     |  |  |  |  |
| MTTF <sub>d</sub>                   | high                      |  |  |  |  |
| DC                                  | high                      |  |  |  |  |
| Performance level                   | PL e                      |  |  |  |  |
| Category                            | 4                         |  |  |  |  |
| HFT                                 | 1                         |  |  |  |  |
| Element classification <sup>2</sup> | Туре В                    |  |  |  |  |

1. Special proof tests are not required during the entire service life of the EL6930 EtherCAT terminal.

2. Classification according to IEC 61508-2:2010 (see chapters 7.4.4.1.2 and 7.4.4.1.3)

The EL6930 EtherCAT Terminal can be used for safety-related applications within the meaning of IEC 61508:2010 up to SIL3 and EN ISO 13849-1 up to PL e (Cat4).

For the calculation or estimation of the  $\text{MTTF}_d$  value from the  $\text{PFH}_D$  value, further information can be found in the TwinSAFE application manual or in ISO 13849-1:2015 Table K.1.

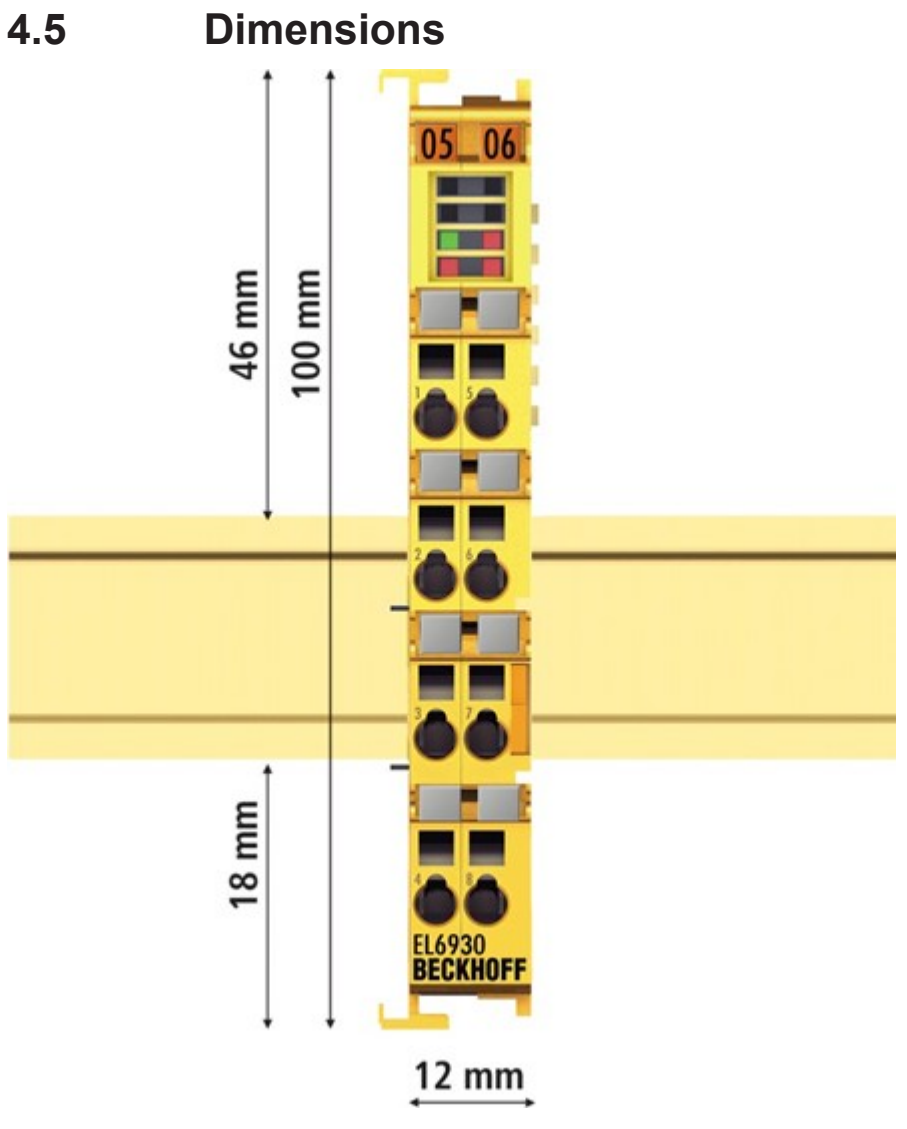

Fig. 5: Dimensions EL6930

Width: 12 mm (side-by-side installation) Height: 100 mm Depth: 68 mm

# 5 Operation

# 5.1 Environmental conditions

Please ensure that the TwinSAFE components are only transported, stored and operated under the specified conditions (see technical data)!

#### **WARNING**

#### Risk of injury!

The TwinSAFE components must not be used under the following operating conditions.

- under the influence of ionizing radiation (that exceeds the level of the natural environmental radiation)
- in corrosive environments
- in an environment that leads to unacceptable soiling of the TwinSAFE component

#### NOTE

#### Electromagnetic compatibility

The TwinSAFE components comply with the current standards on electromagnetic compatibility with regard to spurious radiation and immunity to interference in particular.

However, in cases where devices such as mobile phones, radio equipment, transmitters or high-frequency systems that exceed the interference emissions limits specified in the standards are operated near TwinSAFE components, the function of the TwinSAFE components may be impaired.

### 5.2 Installation

### 5.2.1 Safety instructions

Before installing and commissioning the TwinSAFE components please read the safety instructions in the foreword of this documentation.

### 5.2.2 Transport / storage

Use the original packaging in which the components were delivered for transporting and storing the TwinSAFE components.

#### 

#### Note the specified environmental conditions

Please ensure that the digital TwinSAFE components are only transported and stored under the specified environmental conditions (see technical data).

### 5.2.3 Mechanical installation

#### ▲ WARNING

#### Risk of injury!

Bring the bus system into a safe, de-energized state before starting installation, disassembly or wiring of the devices!

### 5.2.3.1 Control cabinet / terminal box

The TwinSAFE terminals must be installed in a control cabinet or terminal box with IP54 protection class according to IEC 60529 as a minimum.

#### 5.2.3.2 Installation position and minimum distances

For the prescribed installation position the mounting rail is installed horizontally and the mating surfaces of the EL/KL terminals point toward the front (see illustration below). The terminals are ventilated from below, which enables optimum cooling of the electronics through convection. The direction indication "down" corresponds to the direction of positive acceleration due to gravity.

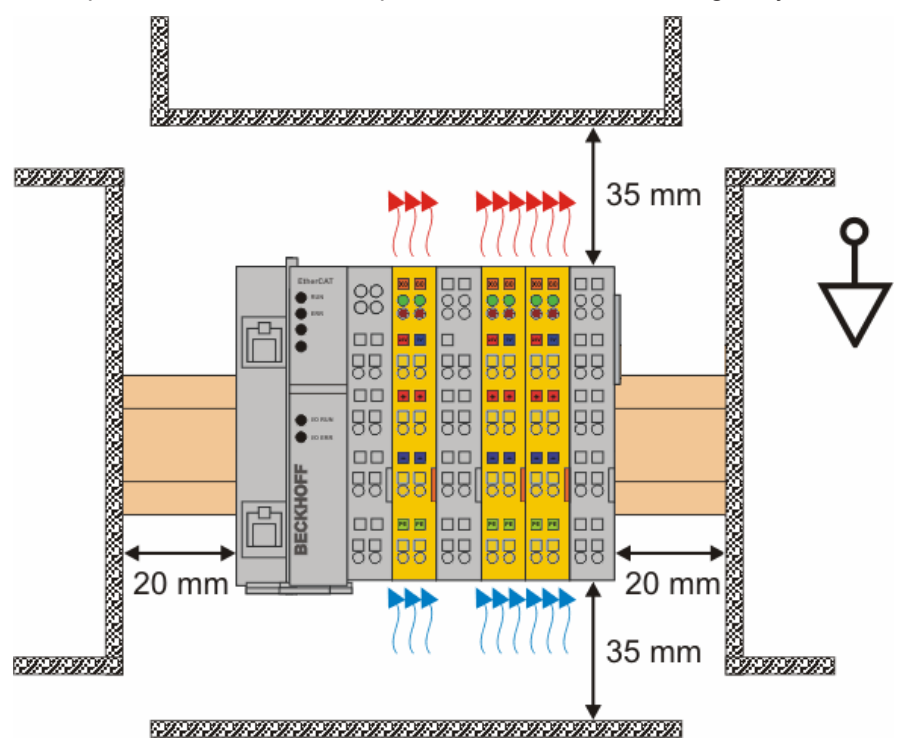

Fig. 6: Installation position and minimum distances

In order to ensure optimum convection cooling, the distances to neighboring devices and to control cabinet walls must not be smaller than those shown in the diagram.

# BECKHOFF

### 5.2.3.3 Installation on mounting rails

#### 

#### Risk of electric shock and damage of device!

Bring the bus terminal system into a safe, powered down state before starting installation, disassembly or wiring of the Bus Terminals!

#### Mounting

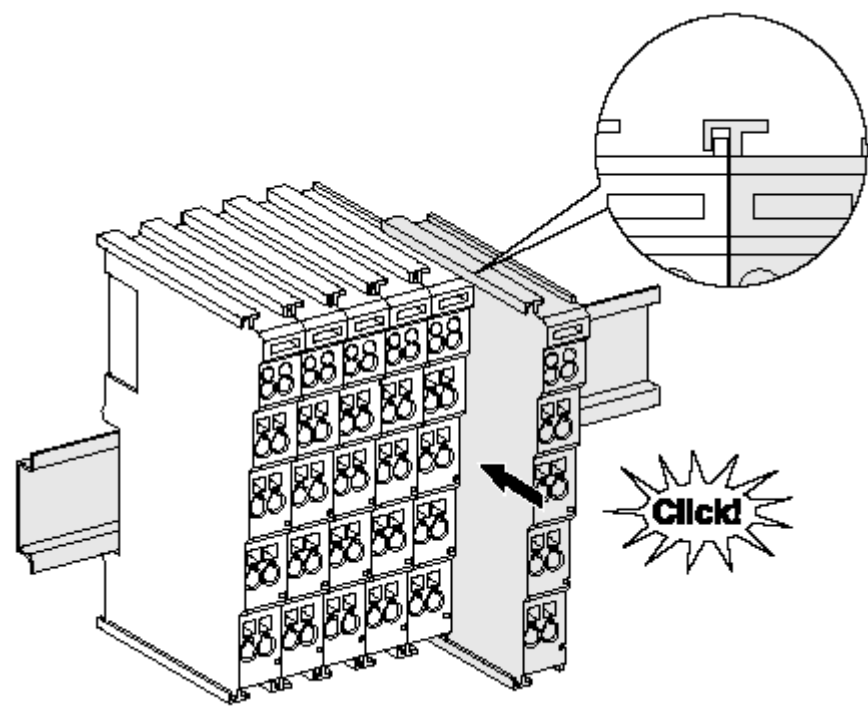

Fig. 7: Installation on the mounting rail

The Bus Couplers and Bus Terminals are attached to commercially available 35 mm mounting rails (DIN rail according to EN 60715) by applying slight pressure:

- 1. First attach the Fieldbus Coupler to the mounting rail.
- 2. The Bus Terminals are now attached on the right-hand side of the Fieldbus Coupler. Join the components with slot and key and push the terminals against the mounting rail, until the lock clicks onto the mounting rail.

If the terminals are clipped onto the mounting rail first and then pushed together without slot and key, the connection will not be operational! When correctly assembled, no significant gap should be visible between the housings.

#### Fastening of mounting rails

The locking mechanism of the terminals and couplers protrudes into the profile of the mounting rail. When installing the components, make sure that the locking mechanism doesn't come into conflict with the fixing bolts of the mounting rail. For fastening mounting rails with a height of 7.5 mm under the terminals and couplers, use flat fastening components such as countersunk head screws or blind rivets.

#### Disassembly

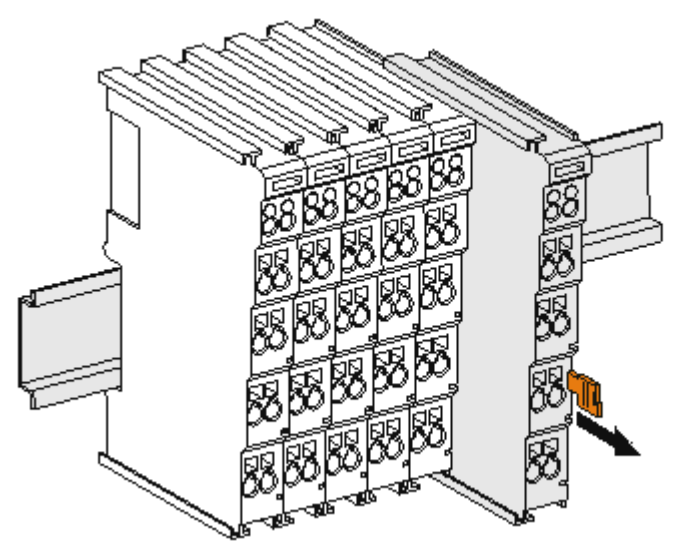

Fig. 8: Removal from mounting rail

Each terminal is secured by a lock on the mounting rail, which must be released for disassembly:

- 1. Pull down the terminal at its orange-colored straps from the mounting rail by approx. 1 cm. The rail locking of this terminal is automatically released, and you can now pull the terminal out of the Bus Terminal block with little effort.
- 2. To do this, grasp the unlocked terminal simultaneously at the top and bottom of the housing surfaces with your thumb and index finger and pull it out of the Bus Terminal block.

#### 5.2.4 **Electrical installation**

#### 5.2.4.1 Connections within a Bus Terminal block

The electric connections between the Bus Coupler and the Bus Terminals are automatically realized by joining the components:

#### Spring contacts (E-bus)

The six spring contacts of the E-bus deal with the transfer of the data and the supply of the Bus Terminal electronics.

#### NOTE

#### **Observe the E-bus current**

Observe the maximum current that your Bus Coupler can supply to the E-bus! Use the EL9410 Power Supply Terminal if the current consumption of your terminals exceeds the maximum current that your Bus Coupler can feed to the E-bus supply.

#### **Power contacts**

The power contacts deal with the supply for the field electronics and thus represent a supply rail within the Bus Terminal block. The power contacts are supplied via terminals on the Bus Coupler.

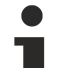

#### Note the connection of the power contacts

During the design of a Bus Terminal block, the pin assignment of the individual Bus Terminals must be taken account of, since some types (e.g. analog Bus Terminals or digital 4-channel Bus Terminals) do not or not fully loop through the power contacts. Potential supply terminals (EL91xx, EL92xx) interrupt the power contacts and thus represent the start of a new supply rail.

# BECKHOFF

#### **PE power contact**

The power contact labelled PE can be used as a protective earth. For safety reasons this contact mates first when plugging together, and can ground short-circuit currents of up to 125 A.

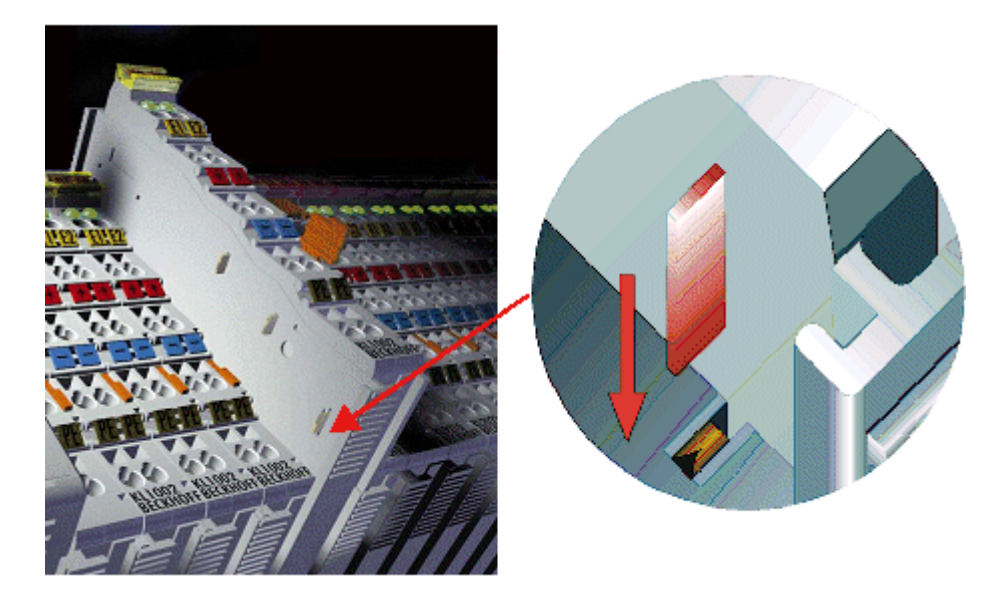

Fig. 9: PE power contact

#### 

#### Insulation tests

Note that, for reasons of electromagnetic compatibility, the PE contacts are capacitatively coupled to the mounting rail. This may lead to incorrect results during insulation testing or to damage on the terminal (e.g. disruptive discharge to the PE line during insulation testing of a consumer with a rated voltage of 230 V). For insulation testing, disconnect the PE supply line at the Bus Coupler or the Potential Supply Terminal! In order to decouple further feed points for testing, these Power Feed Terminals can be released and pulled at least 10 mm from the group of terminals.

#### ▲ DANGER

#### Serious risk of injury!

The PE power contact must not be used for other potentials!

#### 5.2.4.2 Overvoltage protection

If protection against overvoltage is necessary in your plant, provide a surge filter for the voltage supply to the Bus Terminal blocks and the TwinSAFE terminals.

### 5.2.4.3 Wiring

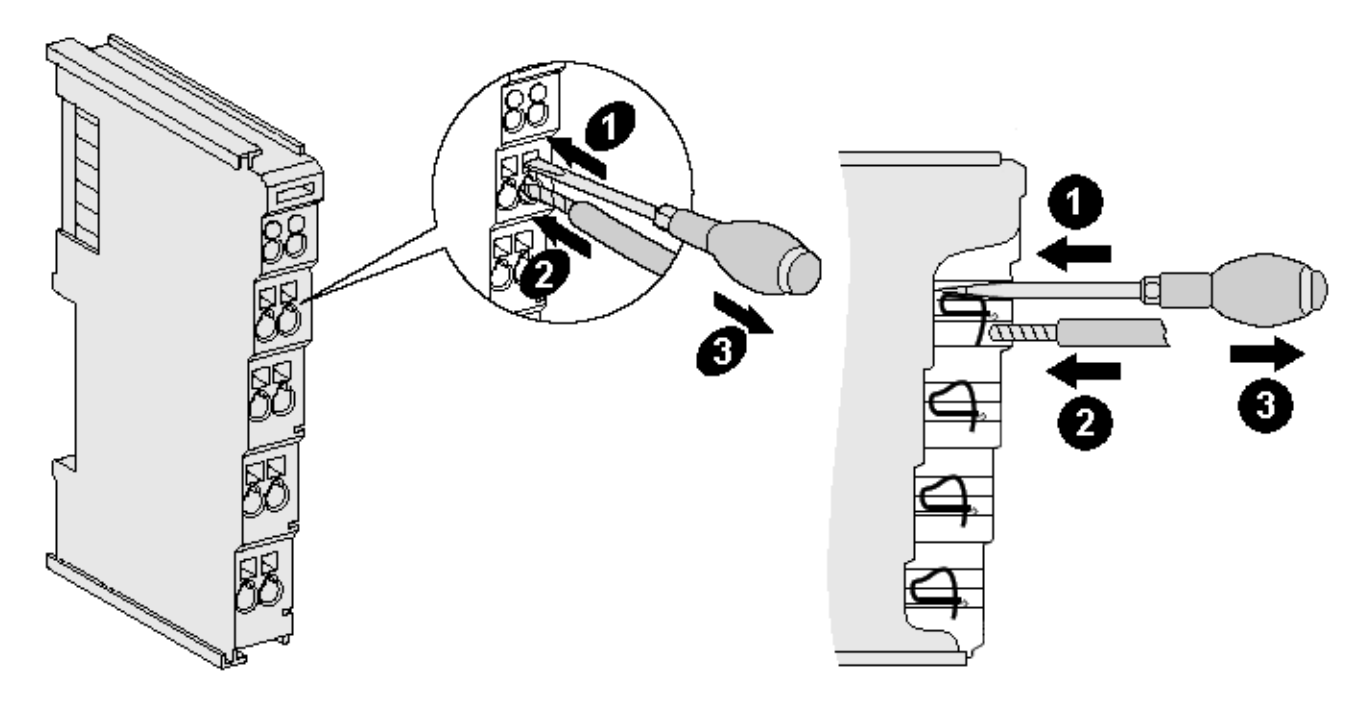

Fig. 10: Connection of a cable to a terminal point

Up to eight terminal points enable the connection of solid or finely stranded cables to the Bus Terminal. The terminal points are implemented in spring force technology. Connect the cables as follows:

- 1. Open a terminal point by pushing a screwdriver straight against the stop into the square opening above the terminal point. Do not turn the screwdriver or move it alternately (don't toggle).
- 2. The wire can now be inserted into the round terminal opening without any force.
- 3. The terminal closes automatically when the pressure is released, holding the wire safely and permanently.

See the following table for the suitable wire size width.

| Wire cross section    | 0.08 2.5 mm <sup>2</sup> |  |  |  |
|-----------------------|--------------------------|--|--|--|
| Wire stripping length | 8 9 mm                   |  |  |  |

### 5.2.4.4 EL6930 pin assignment

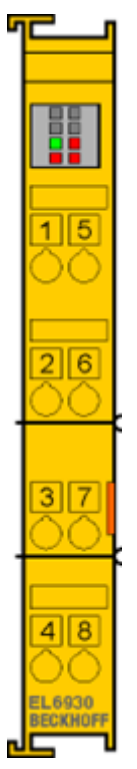

Fig. 11: EL6930 pin assignment

| Terminal point | Output | Signal                |
|----------------|--------|-----------------------|
| 1              | -      | not used, no function |
| 2              |        | not used, no function |
| 3              | -      | not used, no function |
| 4              |        | not used, no function |
| 5              | -      | not used, no function |
| 6              |        | not used, no function |
| 7              | -      | not used, no function |
| 8              |        | not used, no function |

## 5.2.5 TwinSAFE reaction times

The TwinSAFE terminals form a modular safety system that exchanges safety-oriented data via the Safetyover-EtherCAT protocol. This chapter is intended to help you determine the system's reaction time from the change of signal at the sensor to the reaction at the actuator.

### 5.2.5.1 Typical reaction time

The typical reaction time is the time that is required to transmit information from the sensor to the actuator, if the overall system is working without error in normal operation.

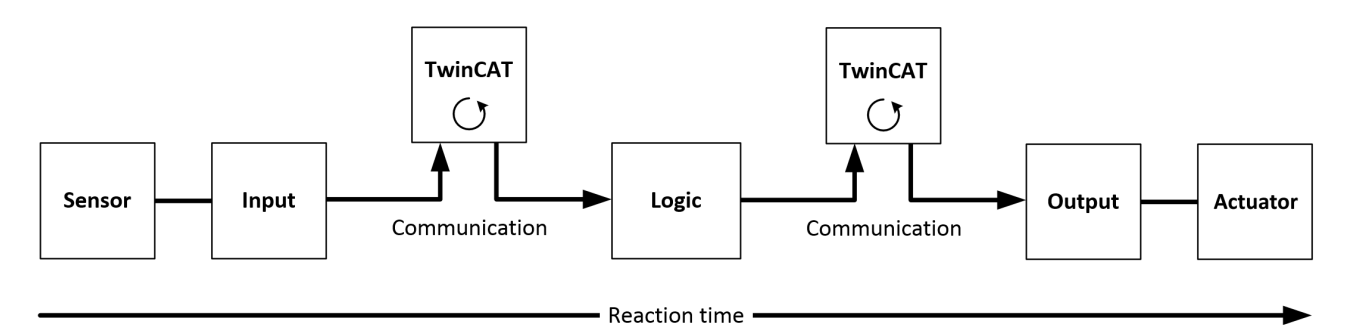

Fig. 12: Typical reaction time

| Definition | Description                                                                                                    |
|------------|----------------------------------------------------------------------------------------------------|
| RTSensor   | Reaction time of the sensor until the signal is provided at the interface. Typically supplied by the sensor manufacturer.                                                                                                    |
| RTInput    | Reaction time of the safe input, such as EL1904 or EP1908. This time can be found in the technical data. In the case of the EL1904 it is 4 ms.                                                                                                    |
| RTComm     | Reaction time of the communication This is typically 3x the EtherCAT cycle time, because new data can only be sent in a new Safety-over-EtherCAT telegram. These times depend directly on the higher-level standard controller (cycle time of the PLC/NC).          |
| RTLogic    | Reaction time of the logic terminal. This is the cycle time of the logic terminal and typically ranges from 500 $\mu$ s to 10 ms for the TwinSAFE Logic Terminal, depending on the size of the safety project. The actual cycle time can be read from the terminal. |
| RTOutput   | Reaction time of the output terminal. This typically lies within the range of 2 to 3 ms.                                                                                                    |
| RTActor    | Reaction time of the actuator. This information is typically supplied by the actuator manufacturer                                                                                                    |
| WDComm     | Watchdog time of the communication                                                                                                    |

This results in the following equation for the typical reaction time:

 $ReactionTime_{typ} = RT_{Sensor} + RT_{Input} + 3 * RT_{Comm} + RT_{Logic} + 3 * RT_{Comm} + RT_{Output} + RT_{Actuator}$ 

with, for example

*ReactionTime*<sub>*typ*</sub> =  $5ms + 4ms + 3 \times 1ms + 10ms + 3 \times 1ms + 3ms + 20ms = 48ms$ 

### 5.2.5.2 Worst-case reaction time

The worst case reaction time is the maximum time required to switch off the actuator in the case of an error.

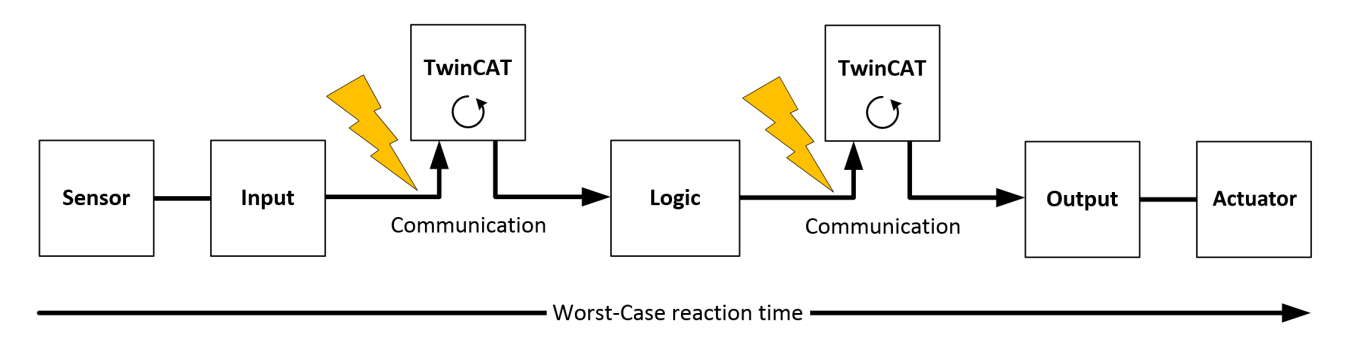

Fig. 13: Worst-case reaction time

This assumes that a signal change occurs at the sensor and is transmitted to the input. A communication error occurs at precisely the moment when the signal is to be transferred to the communication interface. This is detected by the logic following the watchdog time of the communication link. This information should then be transferred to the output, but a further communication error occurs here. This error is detected at the output following the expiry of the watchdog time and leads to the switch-off.

This results in the following equation for the worst-case reaction:

 $ReactionTime_{max} = WD_{Comm} + WD_{Comm} + RT_{Actuator}$ 

with, for example

 $ReactionTime_{max} = 15 ms + 15 ms + 20 ms = 50 ms$ 

### 5.2.6 Tested EL1904 devices

The following list contains devices that were tested together with the EL1904 TwinSAFE terminal. The results only apply for the current device hardware version at the time of testing. The tests were carried out in a laboratory environment. Modifications of these products cannot be considered here. If you are unsure please test the hardware together with the TwinSAFE terminal.

| Manufacturer | Туре                      | Comment                 |  |  |  |  |
|--------------|---------------------------|-------------------------|--|--|--|--|
| SICK         | C4000                     | Safety light curtain    |  |  |  |  |
| SICK         | S3000                     | Safety laser scanner    |  |  |  |  |
| Wenglor      | SG2-14ISO45C1             | Safety light grids      |  |  |  |  |
| Leuze        | lumiflex ROBUST 42/43/44  | Safety light barriers   |  |  |  |  |
| Schmersal    | BNS250-11ZG               | Safety switch           |  |  |  |  |
| ifm          | GM701S                    | Inductive safety sensor |  |  |  |  |
| Keyence      | SL-V (with PNP cable set) | Safety light curtain    |  |  |  |  |

The tests were carried out as function tests only. The information provided in the respective manufacturer documentation remains valid.

## 5.2.7 Tested EL2904 devices

The following list contains devices that were tested together with the EL2904 TwinSAFE terminal. The results only apply for the current device hardware version at the time of testing. The tests were carried out in a laboratory environment. Modifications of these products cannot be considered here. If you are unsure please test the hardware together with the TwinSAFE terminal.

| Manufacturer  | urer Type Comment                  |                                               |  |  |  |
|---------------|------------------------------------|-----------------------------------------------|--|--|--|
| Beckhoff      | AX5801                             | TwinSAFE Drive option card: safe restart lock |  |  |  |
| Beckhoff      | AX2000 AS option                   | safe restart lock                             |  |  |  |
| Siemens       | SIRIUS series S00<br>3RT1016-1BB42 | Contactor                                     |  |  |  |
| Telemecanique | LP1K09                             | Contactor                                     |  |  |  |

The tests were carried out as function tests only. The information provided in the respective manufacturer documentation remains valid.

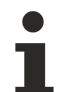

#### **Recommended protective circuits**

We recommend R/C or diode-based protective circuits for these devices. Varistor-based protective circuits should not be used.

# 5.3 Configuration of the terminal in TwinCAT

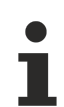

#### Identical configuration

The configuration of the terminal in TwinCAT is identical for the variant.

#### 

#### Do not change CoE objects!

Do not change any of the CoE objects in the TwinSAFE terminals. Any modifications (e.g. via TwinCAT) of the CoE objects will permanently set the terminals to the Fail-Stop state or lead to unexpected behavior of the terminals!

### 5.3.1 Configuration requirements

Version 2.11 build 1544 or higher of the TwinCAT automation software is required for configuring the TwinSAFE component. The current version is available for download from the Beckhoff website (<u>www.beckhoff.de</u>).

### 5.3.2 Inserting a Bus Coupler

See TwinCAT automation software documentation.

### 5.3.3 Inserting a Bus Terminal

See TwinCAT automation software documentation.

### 5.3.4 Inserting an EL6930

An EL6930 is inserted in the same way as any other Beckhoff Bus Terminal. In the list open *Safety Terminals (ELx9xx)* and select the EL6930.

# BECKHOFF

| Add Ether     | CAT device at port B (E-Bus) of Term 1 (EK1100)                                                                                                    |                                                                  |
|---------------|----------------------------------------------------------------------------------------------------|------------------------------------------------------------------|
| Search:       | Name: Term 12 <u>M</u> ultiple: 1                                                                                                    | ОК                                                               |
| <u>T</u> ype: | <ul> <li>Beckhoff Automation GmbH</li> <li>Digital Input Terminals (EL1xxx)</li> <li>Digital Output Terminals (EL2xxx)</li> <li>Analog Input Terminals (EL3xxx)</li> <li>Analog Input Terminals (EL4xxx)</li> <li>Analog Output Terminals (EL4xxx)</li> <li>Analog Output Terminals (EL5xxx)</li> <li>Analog Output Terminals (EL5xxx)</li> <li>Measuring Terminals (EL5xxx)</li> <li>Communication Terminals (EL6xxx)</li> <li>Drive and Axis Terminals (EL7xxx)</li> <li>Drive and Axis Modules (EM7xxx)</li> <li>System Terminals</li> <li>Customer specific Terminals</li> <li>EL 1904, 4 Ch. Safety Input</li> <li>EL 2902, 2 Ch. Safety Output</li> <li>EL 2904, 4 Ch. Safety Output</li> </ul> | Cancel<br>Port<br>A<br>D<br>B (E-Bus)<br>C (Ethernet)<br>X2 OUT' |
|               | Extended Information Show Hidden Devices Sho                                                                                                    | ow Sub Groups                                                    |

Fig. 14: Inserting an EL6930

1

#### Size of the process image

The process image of the EL6930 is adjusted dynamically based on the TwinSAFE configuration created in the TwinCAT automation software.

# 5.3.5 Address settings on TwinSAFE terminals with 1023 possible addresses

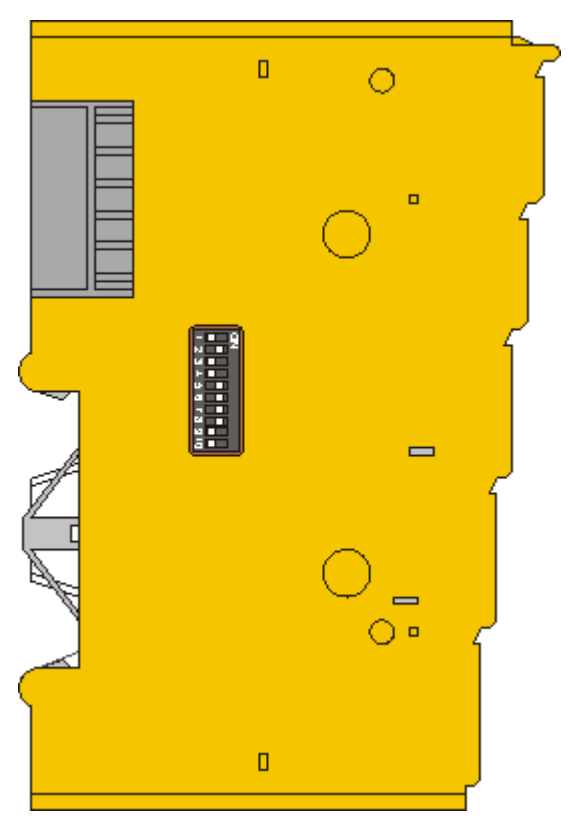

Fig. 15: Address settings on TwinSAFE terminals with 1023 possible addresses

The TwinSAFE address of the terminal is set via the 10-way DIP switch on the left-hand side of the TwinSAFE terminal. TwinSAFE addresses between 1 and 1023 are available.

| DIP switch |     |     |     |     |     | Address |     |     |     |      |
|------------|-----|-----|-----|-----|-----|---------|-----|-----|-----|------|
| 1          | 2   | 3   | 4   | 5   | 6   | 7       | 8   | 9   | 10  |      |
| ON         | OFF | OFF | OFF | OFF | OFF | OFF     | OFF | OFF | OFF | 1    |
| OFF        | ON  | OFF | OFF | OFF | OFF | OFF     | OFF | OFF | OFF | 2    |
| ON         | ON  | OFF | OFF | OFF | OFF | OFF     | OFF | OFF | OFF | 3    |
| OFF        | OFF | ON  | OFF | OFF | OFF | OFF     | OFF | OFF | OFF | 4    |
| ON         | OFF | ON  | OFF | OFF | OFF | OFF     | OFF | OFF | OFF | 5    |
| OFF        | ON  | ON  | OFF | OFF | OFF | OFF     | OFF | OFF | OFF | 6    |
| ON         | ON  | ON  | OFF | OFF | OFF | OFF     | OFF | OFF | OFF | 7    |
|            |     |     |     |     |     |         |     |     |     |      |
| ON         | ON  | ON  | ON  | ON  | ON  | ON      | ON  | ON  | ON  | 1023 |

#### 

#### TwinSAFE address

Each TwinSAFE address may only be used once within a network / a configuration! The address 0 is not a valid TwinSAFE address!

# 5.3.6 Registering the TwinSAFE addresses in the TwinCAT automation software

The TwinSAFE address set at the DIP switch must also be entered under the *TwinSAFE Logic* tab (*TwinSAFE address* entry).
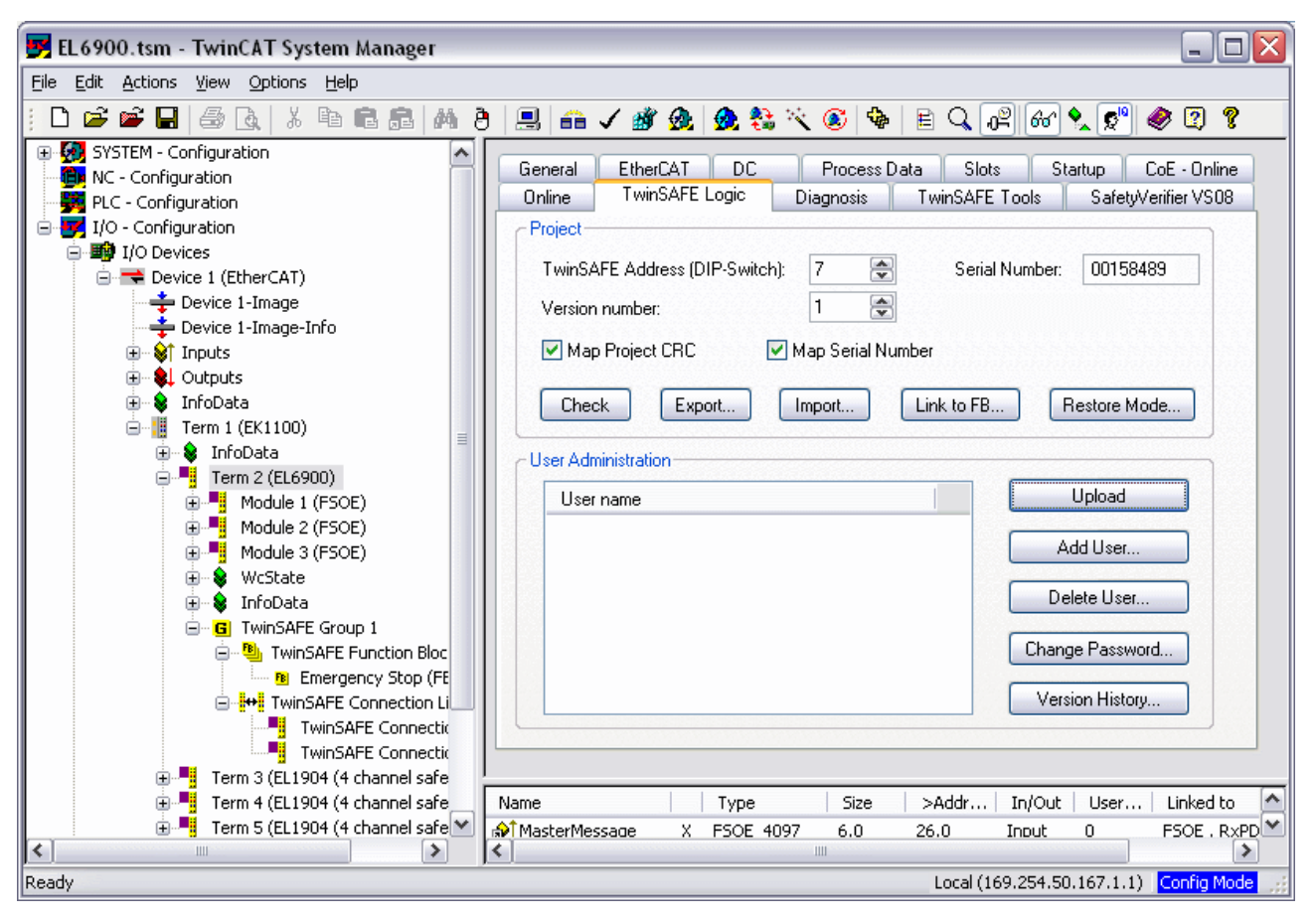

Fig. 16: Registering the TwinSAFE addresses in the TwinCAT automation software

## 5.3.7 Creating a TwinSAFE group

A TwinSAFE group is a group of TwinSAFE terminals (inputs and outputs) that are logically linked via an EL6930. Any communication faults in the TwinSAFE connections of this group lead to the whole group being switched off. Other TwinSAFE groups are not affected.

A TwinSAFE group is added by right-clicking on the associated EL6930 in the tree structure and selecting *Append TwinSAFE group* in the dialog box (see diagram).

| 🛃 EL6900.tsm - TwinCAT System Manager                                                                                                    |                                                                                                    |
|----------------------------------------------------------------------------------------------------|----------------------------------------------------------------------------------------------------|
| Eile Edit Actions View Options Help                                                                                                    |                                                                                                    |
| : D 🛎 📽 🖬 🥌 🗽 🕺 🛍 🛍 📾 🖓 👌 🔜 🐽 🗸 🎯 👧                                                                                                    | k 💱 🔨 🌒 🖹 🔍 🖓 🚳 👷 🖉 🖉                                                                                                    |
| SYSTEM - Configuration         MC - Configuration         PLC - Configuration         I/O - Configuration         Device 1 (EtherCAT)         Device 1-Image         Device 1-Image         Device 1-Image         Device 1-Image         Outputs         Term 1 (EK1100)         Term 2 (EL6900)         Term 3 (EL1904         Term 5 (EL1904         Term 7 (EL2904         Term 7 (EL2904         Term 8 (EL2904         Term 8 (EL2904         Term 8 (EL2904         Term 8 (EL2904         Term 8 (EL2904         Term 8 (EL2904         Term 8 (EL2904         Term 8 (EL2904 | DC       Process Data       Slots       Startup       CoE - Online         jic       Diagnosis       TwinSAFE Tools       SafetyVerifier VS08         Switch):       7       Image: Serial Number:       00158489         1       Image: Serial Number:       00158489         1       Image: Serial Number:       00158489         Import       Link to FB       Restore Mode         Upload       Add User         Delete User       Change Password         Version History       Version History |
| Paste Ctrl+V                                                                                                    |                                                                                                    |
| Disabled                                                                                                    | /pe   Size   >Addr   In/Out   User   Linked to<br>OE 4097 6.0 26.0 Input 0 FSOE , R×PD ♥                                                                                                    |
| Ready Change to Compatible Type                                                                                                    | Local (169.254.50.167.1.1) Config Mode                                                                                                    |

Fig. 17: Creating a TwinSAFE group

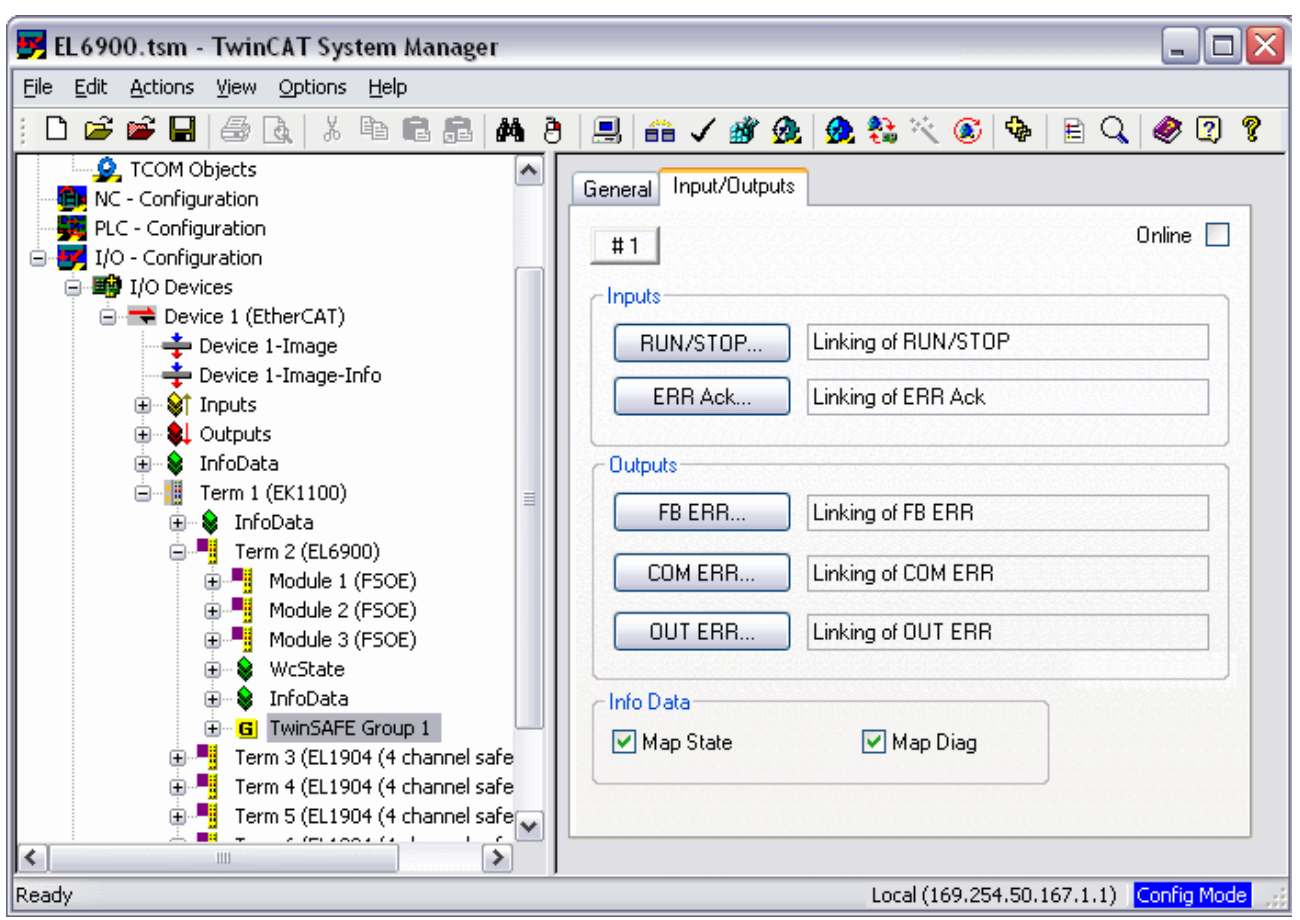

## 5.3.8 TwinSAFE group signals

Fig. 18: TwinSAFE group signals

### **TwinSAFE group inputs**

| Name    | Permitted type        | Descript                                                                                                    | tion                                                                                                    |
|---------|-----------------------|----------------------------------------------------------------------------------------------------|----------------------------------------------------------------------------------------------------|
| RUN     | FB-Out<br>Standard-In | TRUE The function blocks assigned to the TwinSAFE group are executed When the input is not linked it is in the TRUE state                      |                                                                                                    |
|         |                       | FALSE                                                                                                    | All of the TwinSAFE group assigned function blocks are at a STOP state and thus all associated outputs are in a safe state. |
| ERR Ack | FB-Out<br>Standard-In | All pending errors in the assigned function blocks and in the TwinSAFE connections are acknowledged by the FALSE->TRUE->FALSE signal sequence. |                                                                                                    |

#### **TwinSAFE group outputs**

| Name    | Permitted type                        | Description |                                                                 |
|---------|---------------------------------------|-------------|-----------------------------------------------------------------|
| FB ERR  | TwinSAFE-Out                          | TRUE        | At least one assigned function block has an error               |
|         | FB-In<br>Standard-Out                 | FALSE       | All assigned function blocks have no errors                     |
| СОМ     | TwinSAFE-Out                          | TRUE        | At least one TwinSAFE connection of TwinSAFE group has an error |
| ERR     | FB-In<br>Standard-Out                 | FALSE       | All TwinSAFE connections of the TwinSAFE group have no errors   |
| OUT ERR | TwinSAFE-Out<br>FB-In<br>Standard-Out | FALSE       | Always FALSE, since the EL6930 has no local outputs             |

## 5.3.9 Append a function block

The TwinSAFE logic terminal features function blocks like Emergency Stop, Machine Monitoring, AND, OR, Decoupler, Operation Mode, etc.

A function block is added by right-clicking on the associated *TwinSAFE function block list* in the tree structure and selecting *Append Function Block* in the dialog box with the left mouse button (see diagram).

| 🗾 EL6900.tsm - TwinCAT System Manager |                                          |
|---------------------------------------|------------------------------------------|
| File Edit Actions View Options Help   |                                          |
| : D 🛎 🛎 🔒 🎂 🖪, 🕺 ங 📾 📾 🖊 8 🖳          | ; 💼 🗸 🎒 💁 🤮 👯 📉 🎯 🛸 🖹 🔍 🖓 🦛 🕵            |
| PLC - Configuration                   | General Function Block List              |
|                                       |                                          |
| Device 1 (EtherCAT)                   | Name: TwinSAFE Function Block List Id: 2 |
| Device 1-Image                        |                                          |
| Device 1-Image-Info                   | Туре:                                    |
|                                       | Comment:                                 |
| 🗄 - 🌲 Outputs                         |                                          |
| 🕀 😣 InfoData                          |                                          |
| 🖃 📲 Term 1 (EK1100)                   |                                          |
| 🕀 😵 InfoData                          |                                          |
| 😑 📲 Term 2 (EL6900)                   |                                          |
| Module 1 (FSOE)                       | Disabled Create symbols                  |
| Module 2 (FSOE)                       |                                          |
| Module 3 (FSOE)                       |                                          |
|                                       |                                          |
|                                       |                                          |
|                                       |                                          |
| B Emergency Stop (EB 1)               | ppend Euroction Block                    |
| Energency Stop (FBT)                  |                                          |
| TwinSAFE Connection 1                 |                                          |
| TwinSAFE Connection 2                 |                                          |
|                                       |                                          |
|                                       |                                          |

Fig. 19: Appending a function block

The required function block can then be selected from the following window.

| Insert Function Block                                                                                                    |                           |
|----------------------------------------------------------------------------------------------------|---------------------------|
| Emergency Stop<br>Machine Monitoring<br>AND<br>OR<br>Decoupler<br>Operation Mode<br>Zweihand<br>EDM<br>Muting<br>RS<br>SR<br>TOF<br>TON<br>Connection Shutdown | OK<br>Cancel<br>Multiple: |

Fig. 20: Selection of the desired function block

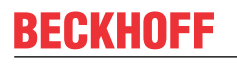

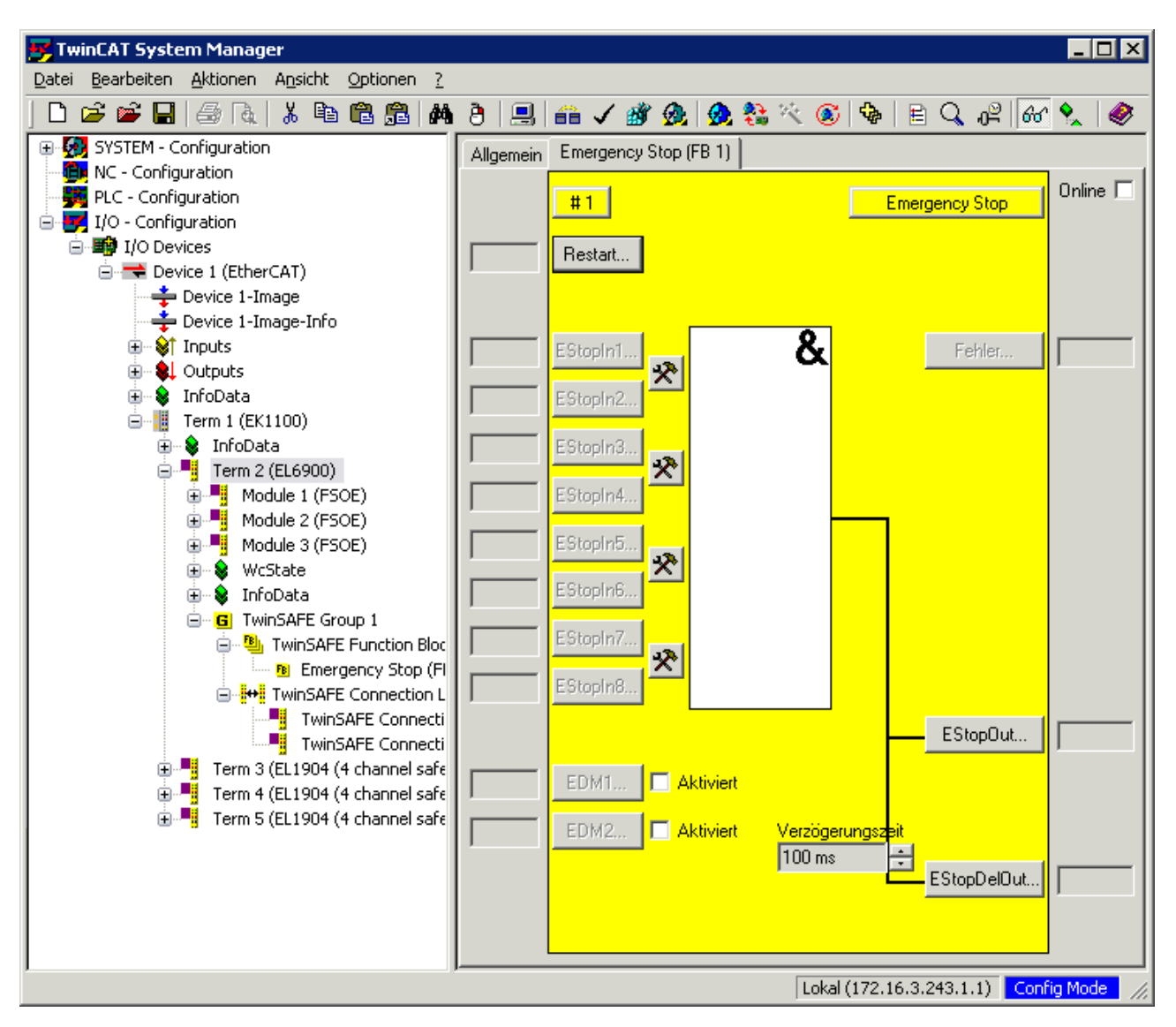

Fig. 21: Appended Emergency Stop block

| 5.3.9.1 | Activating and configuring the block inputs |
|---------|---------------------------------------------|
|---------|---------------------------------------------|

| #3                                     | Emergency Stop       |
|----------------------------------------|----------------------|
| Restart                                |                      |
| EStopIn1                               | Error                |
| Channel Interface                      | EStopIn3             |
| Esto Deactivated                       | O Make Contact (ND)  |
| ESto O Single-Channel                  | Break Contact (NC)   |
| EStopIn3<br>ESto                       | EStopIn4             |
| ESto O Two-Channel<br>Discrepancy Time | Break Contact (NC)   |
| ED(                                    | OK Cancel            |
| EDM2 Activated                         | Delay Time<br>100 ms |

Fig. 22: Function Block Input Settings

The following parameters can be set:

Deactivated: The input is not used

Single-channel: The inputs are linked independent of each other

Two-channel: The inputs are monitored for equality or inequality, depending on the contact type setting. A *Discrepancy Time* can be set for monitoring the two inputs for simultaneous switching.

Make Contact: Contact type setting

Break Contact: Contact type setting

The inputs are now activated.

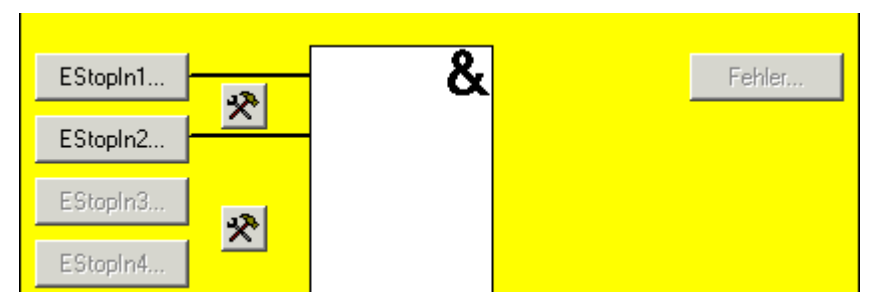

Fig. 23: Activated inputs

The inputs can now be linked.

| Allgemein Emergency Stop (FB 1)                           |                 |
|-----------------------------------------------------------|-----------------|
| #1<br>Restart                                             | Emergency Stop  |
| EStopin1                                                  | & Fehler        |
| Link Alias                                                |                 |
| Verknüpf.                                                 | Kanal S-Adresse |
|                                                           | Lösche Verkn.   |
| Neue Verknüpf.<br>TwinSAFE Input<br>Function Block Output |                 |
| C Standard Input                                          | Neu Schließen   |

Fig. 24: Link inputs

| Select the | variable | type: |
|------------|----------|-------|
|------------|----------|-------|

| ۲ | TwinSAFE Inp   | ut       |  |
|---|----------------|----------|--|
| 0 | Punction Block | < Output |  |
|   | Standard Inpu  | t        |  |

Fig. 25: Select the variable type

Clicking on the *New* button opens the following dialog:

| Attach TwinSAFE Variable                                               |              |
|------------------------------------------------------------------------|--------------|
| <ul> <li>Term 6 (EL1904 (4 channel safety inputs))</li> <li></li></ul> | OK<br>Cancel |

Fig. 26: Available channels

All available channels are displayed as selected.

The desired channel is selected and marked with the mouse. The selection is confirmed via the OK button.

| Linking of EStopIn1                       |                |
|-------------------------------------------|----------------|
| Link Alias                                |                |
| Linking of EStopIn1                       |                |
| Links                                     |                |
| Position                                  | Channel   FSoE |
| Term 6 (EL1904 (4 channel safety inputs)) | 1 15           |
|                                           |                |
|                                           | Clear Link     |
| Insert New Link                           |                |
| ⊙ TwinSAFE Input                          |                |
| O Function Block Output                   |                |
| O Standard Input                          |                |
| New                                       | Close          |

Fig. 27: Selection of the desired channel

The name of the variables should now be entered in the Link Alias field.

| Linking of EStopIn1                       |                |
|-------------------------------------------|----------------|
| CLink Alias                               |                |
| Emergency Stop Channel 1                  |                |
|                                           |                |
| C Links                                   |                |
| Position                                  | Channel   FSoE |
| Term 6 (EL1904 (4 channel safety inputs)) | 1 15           |
|                                           |                |
|                                           |                |
|                                           |                |
|                                           | Clear Link     |
|                                           |                |
| Insert New Link                           |                |
| <ul> <li>TwinSAFE Input</li> </ul>        |                |
| <ul> <li>Function Block Output</li> </ul> |                |
| O Standard Input                          |                |
| New                                       | Close          |
|                                           | Close          |

Fig. 28: Enter alias

Repeat the process for the other inputs. Inputs that are already in use are identified with an arrow.

| Attach TwinSAFE Variable                                               | $\mathbf{X}$ |
|------------------------------------------------------------------------|--------------|
| <ul> <li>Term 6 (EL1904 (4 channel safety inputs))</li> <li></li></ul> | OK<br>Cancel |

Fig. 29: Identification of inputs already in use

## 5.3.10 EL6930 user and version administration

The EL6930 has a user administration function. The user *Administrator* can't be deleted, but its default password can and should be changed into a customer specific one. This is to be done via the button Change Password. The default password is *TwinSAFE*. The new password has to be 6 characters long at minimum. Up to 8 further users can be created.

| General EtherG        | AT Process Data     | Startup        | CoE - Online      |  |
|-----------------------|---------------------|----------------|-------------------|--|
| Online                | TwinSAFE Logic      | Twins          | TwinSAFE Verifier |  |
| Project               |                     |                |                   |  |
| TwinSAFE Address (DII | P-Switch): 1        | Serial Number: | 00152215          |  |
| Version number:       | 1 🚔                 |                |                   |  |
| Map Project CRC       | 🗹 Map Serial Number |                |                   |  |
| Check Expo            | rt Import Link      | < to FB F      | Restore Mode      |  |
| User Administration   |                     |                |                   |  |
| User name             |                     |                | Upload            |  |
| Administrator         |                     | A              | dd User           |  |
|                       |                     | De             | lete User         |  |
|                       |                     |                |                   |  |
|                       |                     | Chang          | ge Password       |  |

Fig. 30: EL6930 user administration

Clicking on the button *Version History* will bring up the version history for the EL6930 (which cannot be deleted) that indicates who activated what version of a project on the EL6930, and when.

| Version History                                              |                                                                                                |                               |                                           |
|--------------------------------------------------------------|------------------------------------------------------------------------------------------------|-------------------------------|-------------------------------------------|
| User name<br>Administrator<br>Administrator<br>Administrator | Time stamp<br>Fri Sep 25 15:29:59 2009<br>Thu Sep 10 16:24:14 2009<br>Thu Sep 10 16:21:37 2009 | Version number<br>1<br>1<br>1 | Project CRC<br>0xA320<br>0xA326<br>0xBC1F |
|                                                              |                                                                                                |                               | ОК                                        |

Fig. 31: Display of the version history

## 5.3.11 Loading the project into the EL6930

The project is loaded into the EL6930 via the fieldbus.

#### 

### Use only qualified tools

Only use a qualified tool for loading, verifying and enabling the project on the EL6930!

Click the Download button on the TwinSAFE Verifier tab for loading the project.

The user must enter

- his user name (default: Administrator),
- the terminal serial number (printed on the outside, e.g. 197535), and
- his password (default: TwinSAFE).
  - User name and password are case-sensitive

Pay attention to upper/lower case characters for the user name and password.

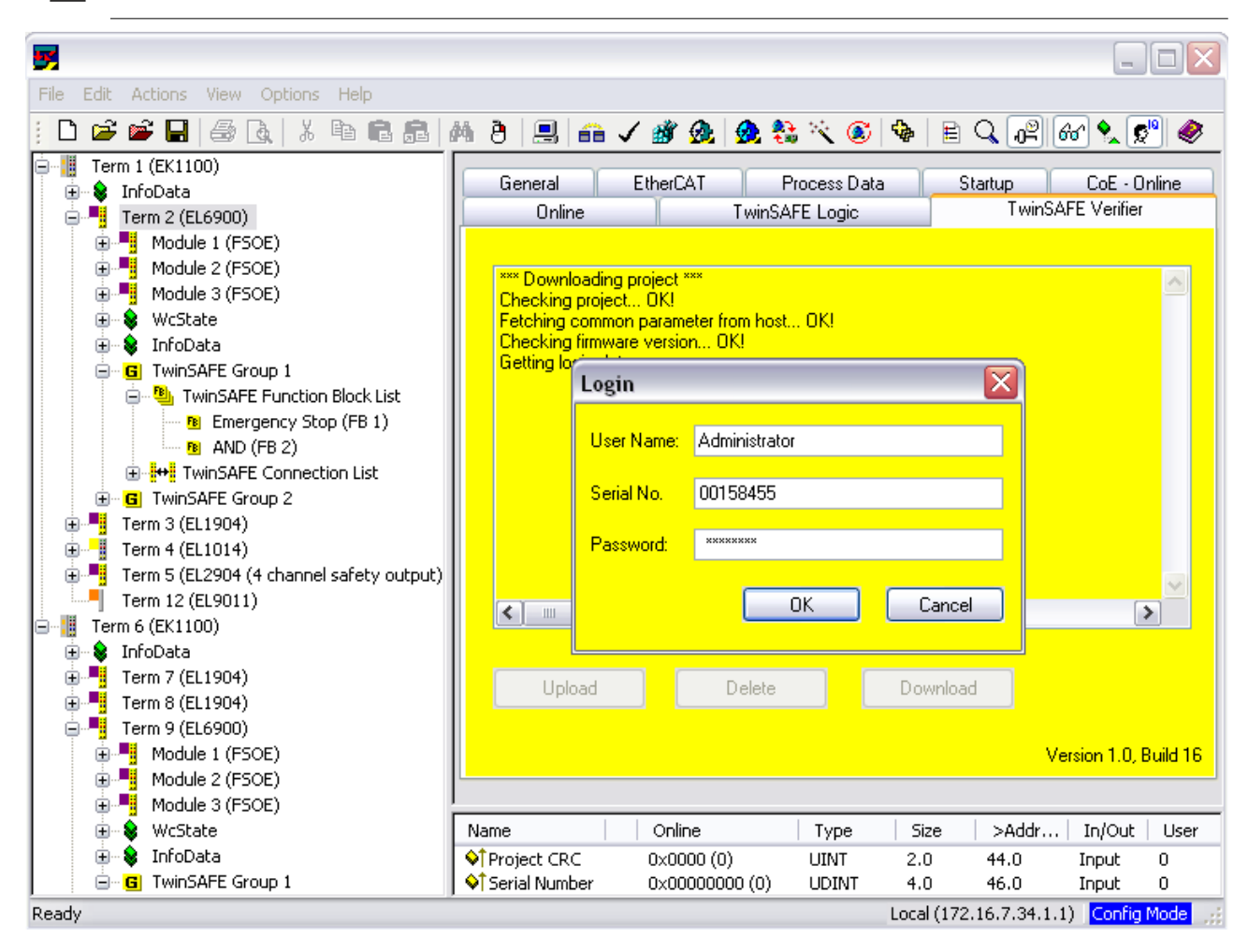

Fig. 32: Loading the project into the EL6930

The project is then displayed in text mode, and the user has to confirm consistency between the information displayed and the currently projected application by re-entering the password. The project is then started on the EL6930.

## 5.3.11.1 EL6930 project design limits

| TwinSAFE connections          | max. 127 (with 1 or 2 bytes safe user data per connection)                              |
|-------------------------------|-----------------------------------------------------------------------------------------|
|                               | max. 50 connections per TwinSAFE group                                                  |
|                               | Only 16 connections of an EL6930 can be slave connections.                              |
| PROFIsafe connections         | 1 PROFIsafe slave connection (must always be the first connection in the configuration) |
| Supported hardware for EL6930 | EL1904 (all)                                                                            |
| TwinSAFE connections          | EL2904 (all)                                                                            |
|                               | EL2902 (all)                                                                            |
|                               | KL1904 (from 2008)                                                                      |
|                               | KL2904 (from 2008)                                                                      |
|                               | KL6904 as slave (from 2008)                                                             |
|                               | AX5805 (all)                                                                            |
| Safe data per connection      | up to 14 bytes safe user data (correspondingly lower total number of connections)       |
| TwinSAFE blocks               | 255 max.                                                                                |
| TwinSAFE groups               | 32 max.                                                                                 |
| Standard PLC inputs           | dynamic up to 255 bit                                                                   |
| Standard PLC outputs          | dynamic up to 255 bit                                                                   |

### TwinSAFE connection

Only one TwinSAFE connection between two TwinSAFE terminals is possible. Between two EL6930 logic terminals a connection can be set up that may contain up to 14 bytes safe user data.

## 5.3.12 Communication between TwinCAT controllers

The MASTER\_MESSAGE and SLAVE\_MESSAGE data types are used for communication between two or more TwinCAT controllers via network variables.

Associated variables have to be created under Publisher and Subscriber on the communicating controllers.

During TwinSAFE communication one side acts as the master, the other one as the slave.

This results in the following data types:

TwinSAFE Master Publisher TwinSAFE Master Subscriber

TwinSAFE Slave Publisher

TwinSAFE Slave Subscriber

MASTER\_MESSAGE SLAVE\_MESSAGE SLAVE\_MESSAGE MASTER\_MESSAGE

The link with the TwinSAFE logic terminal is established with the following dialog.

| SYSTEM - Configuration     NC - Configuration     PLC - Configuration     Cam - Configuration     I/O - Configuration     I/O - Configuration     I/O Devices     I/O Devices     Device 1 (CX1100)     Device 2 (RT-Ethernet)     Device 2-Image     Device 2-Image     Device 2- | General Subcribe<br>Variable Id<br>Publisher Variable Id: 1<br>Online Changeable |
|----------------------------------------------------------------------------------------------------|----------------------------------------------------------------------------------|
|                                                                                                    |                                                                                  |

Fig. 33: Link with the TwinSAFE logic terminal

The connection created must now be made known to the TwinSAFE logic terminal. This is done by marking the TwinSAFE connection list and pressing the right mouse button.

| 🖮 📕 Term 2 (EL6900)              | 1,100.               |          |
|----------------------------------|----------------------|----------|
| 🗄 📲 Module 1 (FSOE)              | Comment:             |          |
| 🕀 📲 Module 2 (FSOE)              |                      |          |
| 🕀 📕 Module 3 (FSOE)              |                      |          |
| 😟 象 WcState                      |                      |          |
| 😟 象 InfoData                     |                      |          |
| 😑 🕒 G TwinSAFE Group 1           |                      |          |
| 😑 🥙 TwinSAFE Function Block List |                      | Disabled |
| Emergency Stop (FB 1)            |                      |          |
| 🖻 🕂 🕂 TwinSAFE Connection List   |                      |          |
|                                  | pend TwinSAFE Struct | ture     |
| TwinSAFE Connection 2            |                      |          |

Fig. 34: Make known the connection created to the TwinSAFE logic terminal

Create a new connection in the list of connections and create associated variables of the required type under Module1 (FSoE).

| Term 2 (EL6900)     Module 1 (FSOE)                                                                                                    | Name    | Insert Variab                                    | le                                                                                                    |                                                                                          |   |                                 |
|----------------------------------------------------------------------------------------------------|---------|--------------------------------------------------|----------------------------------------------------------------------------------------------------|------------------------------------------------------------------------------------------|---|---------------------------------|
| <ul> <li>IwinSAFE Connection 1 TxPDO</li> <li>IwinSAFE Connection 1 RxPDO</li> <li>IwinSAFE Connection 2 TxPDO</li> <li>IwinSAFE Connection 2 RxPDO</li> <li>IwinSAFE Connection 3 TxPDO</li> </ul>                                                                                                    |         | General<br>Name:<br>Comment:                     | Master                                                                                                    | <u>M</u> ultiple: 1                                                                      | • | OK<br>Cancel                    |
| <ul> <li>IwinSAFE Connection 3 R</li> <li>Issert Va</li> <li>Module 2 (FSOE)</li> <li>Module 3 (FSOE)</li> <li>WoState</li> <li>InfoData</li> <li>TwinSAFE Group 1</li> <li>Emergency Stop (FB 1)</li> <li>IwinSAFE Connection 1</li> <li>TwinSAFE Connection 1</li> <li>TwinSAFE Connection 1</li> <li>TwinSAFE Connection 1</li> <li>TwinSAFE Connection 1</li> </ul> | iriable | <u>S</u> tart Address:<br><u>V</u> ariable Type− | Byte: 0<br>UINT8ARR6<br>MASTER_MESSAGE<br>SLAVE_MESSAGE<br>DOUBLE<br>UINT64<br>UINT64<br>UINT64<br>UINT64<br>UINT64<br>VARTYPE_CANMESSA<br>VARTYPE_CANMESSA | Bit: 0<br>6.0<br>6.0<br>8.0<br>8.0<br>8.0<br>8.0<br>8.0<br>8.0<br>8.0<br>8.0<br>8.0<br>8 |   | Sort by<br>Name<br>Size<br>Type |

Fig. 35: Creation of a variable for the master message

| 😑 📕 Term 2 (EL6900)                      | Name    |                        |                  |                |         |
|------------------------------------------|---------|------------------------|------------------|----------------|---------|
| 🖨 📲 Module 1 (FSOE)                      |         | Insert Variab          | le               |                |         |
| 😟 😂 TwinSAFE Connection 1 TxPDO          |         | General                |                  |                |         |
| 😟 韟 TwinSAFE Connection 1 RxPDO          |         |                        | 0                | La de la Cal   | OK      |
| TwinSAFE Connection 2 TxPDO              |         | Name:                  | Slave            | Multiple: 1    |         |
| 😟 😫 TwinSAFE Connection 2 RxPDO          |         |                        |                  |                | Cancel  |
| 😑 😂 TwinSAFE Connection 3 TxPDO          |         | <u>L</u> omment:       |                  |                |         |
|                                          |         |                        |                  |                |         |
|                                          |         | <u>S</u> tart Address: | Byte: 0          | 🖹 🗄 📴          |         |
| 🗄 😫 Standard In Vars RxPDO 1 🖷 Insert Va | riable  |                        |                  |                |         |
| 🕀 📲 Module 2 (FSOE)                      |         | _ Variable Type-       |                  |                | Sort by |
| 🕀 📲 Module 3 (FSOE) Recalc A             | dresses |                        | MASTER_MESSAGE   | 6.0            | Name    |
| 🕀 😵 WcState                              |         |                        | SLAVE_MESSAGE    | 6.0            | Size    |
| 🌐 😵 InfoData                             |         |                        | DUUBLE           | 8.0            | O Tupe  |
| 🖃 🖪 TwinSAFE Group 1                     |         |                        | INT64            | 8.0<br>8.0     |         |
| 😑 🦉 TwinSAFE Function Block List         |         |                        | UINT32ARR2       | 8.0            |         |
| B Emergency Stop (FB 1)                  |         |                        | VARTYPE_CANMESSA | AGE 8.0        |         |
| TwinSAFE Connection List                 |         |                        | VARTYPE_FCXXX_G  | LOBALSTATE 8.0 | ✓       |
| TwinSAFE Connection 1                    |         | l                      |                  |                |         |
| TwinSAFE Connection 2                    |         |                        |                  |                |         |
| TwinSAFE Connection 3                    |         |                        |                  |                |         |

Fig. 36: Creation of a variable for the slave message

These newly-created variables are now linked with the network variables already created. This is carried out for both the master and the slave message.

|                                                                                                    |                                                            | Attach Variable Master (Input)                                                                                                    | ×                                                                                                    |
|----------------------------------------------------------------------------------------------------|------------------------------------------------------------|----------------------------------------------------------------------------------------------------|----------------------------------------------------------------------------------------------------|
|                                                                                                    |                                                            | ■      ■      I/0 - Configuration     ■      ■     I/0 Devices     Device 2 (RT-Ethernet)     ■      Sox 9 (Publisher)     ■      Pub-Var 1     ■      ↓ VarData > QB 4.0, MASTER_MESSAGE [6.0] | Show Variables  Used and unused  Exclude disabled  Exclude other Devices  Exclude same Image  Show Variable Types  Methics Types                                                                                                    |
| Term 2 (EL6900)     Module 1 (FSOE)     Module 1 (FSOE)     Module 1 (FSOE)     Moster     TwinSAFE Connection 1 TxPDO     Moster     Moster     Master     Moster     Moster     Slave     Slave     Standard Ir     Module 3 (FSOE | Type: MAST<br>Group: TwinS<br>Address: 0 (0x0<br>Linked to |                                                                                                    | <ul> <li>Matching Type</li> <li>Matching Size</li> <li>All Types</li> <li>Array Mode</li> <li>Offsets</li> <li>Continuous</li> <li>Show Dialog</li> <li>Variable Name</li> <li>Hand over</li> <li>Take over</li> <li>Cancel</li> <li>OK</li> </ul> |

Fig. 37: Linking the variables

The settings for the TwinSAFE connection can then be set, including FSoE address, FSoE watchdog and the communication device type. In addition, the connection can be identified as FSoE master or FSoE slaves, and the information to be mapped in the cyclic process image can be specified.

| 🗾 EL 6900.tsm - TwinCAT System Manager 📃 🗌 🔀                                                                                                    |
|----------------------------------------------------------------------------------------------------|
| <u>File Edit Actions View Options H</u> elp                                                                                                    |
| : D 🖆 📽 🖬   🗇 🖎   X 🖻 🖻 📾   🏘 🤌   🔜 🙃 🗸 🌋 🏡   🙊 💱 🔨 🎯   😫 📿 🖓   🏍 🔩 💇 🧶                                                                                                    |
| Image: Standard In Vars RxPD0 1   Module 2 (FSOE)   Module 2 (FSOE)   Module 3 (FSOE)   Module 3 (FSOE)   Mod |
|                                                                                                    |

#### Fig. 38: Settings for the TwinSAFE connection

If several connections are to be established, a unique ID must be set for each Publisher variable.

| SYSTEM - Configuration     NC - Configuration                                                                                                    | General Publish     |               |
|----------------------------------------------------------------------------------------------------|---------------------|---------------|
| PLC - Configuration                                                                                                    | On Change Only      | Data Exchange |
| I/O - Configuration                                                                                                    | Enable              | Divider 1     |
| Devices                                                                                                    | Timeout (ms):       | Modulo: 0     |
| Device 2 (RT-Ethernet)                                                                                                    | Variable Id         |               |
|                                                                                                    | 1 Change            |               |
|                                                                                                    | 🗌 Online Changeable |               |
| Inputs                                                                                                    |                     |               |
| 🖃 💀 Outputs                                                                                                    |                     |               |
| ⊞                                                                                                    |                     |               |
| Uutputs                                                                                                    |                     |               |
| 🕀 🌧 VarData                                                                                                    |                     |               |
| E State of State of |                     |               |
| i≟ 🜲 Outputs                                                                                                    |                     |               |
|                                                                                                    |                     |               |
| 🕀 🕀 Outputs                                                                                                    |                     |               |

Fig. 39: Setting a unique ID

This ID must also be set on the partner device, i.e. the Subscriber.

The network variables can now be used in the project. The inputs are shown TwinSAFE Input, the outputs under TwinSAFE Output.

| Attach TwinSAFE Variable                                                                                                    |              |
|----------------------------------------------------------------------------------------------------|--------------|
| <ul> <li>Device 1 (CX1100)</li> <li>Box 1 (CX1100-BK)</li> <li>Term 3 (KL1904)</li> <li>Channel 1</li> <li>Channel 2</li> <li>Channel 3</li> <li>Channel 4</li> <li>Channel 1</li> <li>Channel 2</li> <li>Channel 4</li> <li>Channel 5</li> <li>Channel 5</li> <li>Channel 6</li> <li>Channel 7</li> <li>Channel 8</li> </ul> | OK<br>Cancel |
|                                                                                                    |              |

Fig. 40: Attach TwinSAFE variable for inputs

| <ul> <li>Device 1 (CX1100)</li> <li>Box 1 (CX1100-BK)</li> <li>Term 4 (KL2904)</li> <li>Channel 1</li> <li>Channel 3</li> <li>Channel 4</li> <li>Channel 1</li> <li>Channel 2</li> <li>Channel 3</li> <li>Channel 4</li> <li>Channel 5</li> <li>Channel 6</li> <li>Channel 7</li> <li>Channel 8</li> </ul> | OK<br>Cancel |
|----------------------------------------------------------------------------------------------------|--------------|

Fig. 41: Attach TwinSAFE variable for outputs

## 5.3.13 Creating the PROFIsafe slave connection

The EL6930 supports a PROFIsafe slave connection, which must always be created as the first

TwinSAFE connection. The procedure for this is as follows:

1. Append a TwinSAFE message structure to the TwinSAFE connection list of the first TwinSAFE Group:

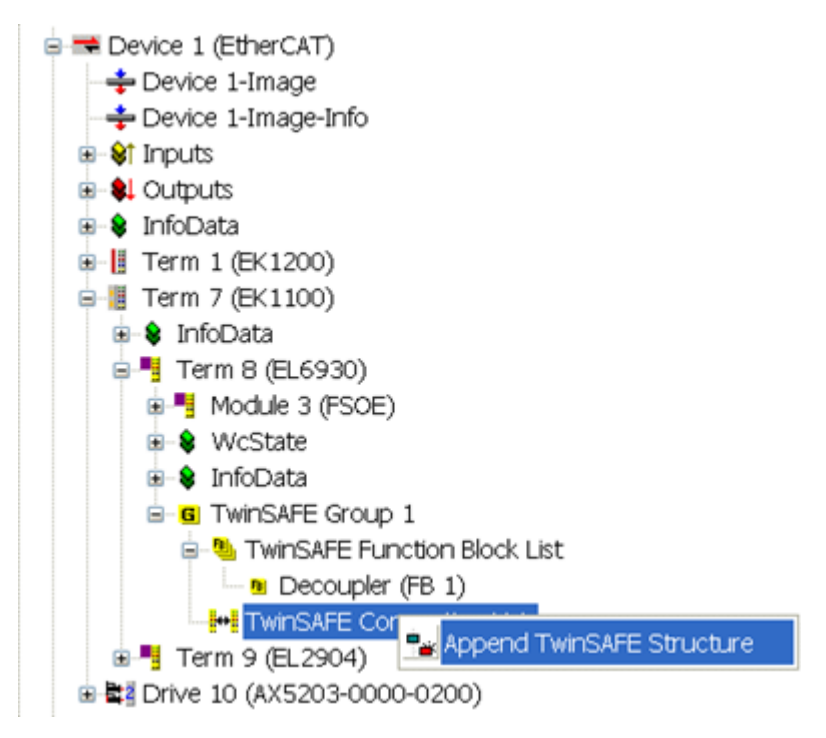

Fig. 42: Select TwinSAFE group

 Insert the corresponding PROFIsafe message variable (VARTYPE\_PROFISAFEMESSAGE\_5 for a 5byte PROFIsafe message (1 byte safe data), VARTYPE\_PROFISAFEMESSAGE\_6 for a 6-byte PROFIsafe message (2 bytes safe data), VARTYPE\_PROFISAFEMESSAGE\_8 for an 8-byte PROFIsafe message (4 bytes safe data)) on the first TxPDO under module 1 of the EL6930:

| 😑 🗯 Device 1 (EtherCAT)                     |                                                                                                    |
|---------------------------------------------|----------------------------------------------------------------------------------------------------|
| -+ Device 1-Image                           | Incert Variable                                                                                                    |
| -+ Device 1-Image-Info                      | Insert variable                                                                                                    |
| Inputs                                      | General                                                                                                    |
| e Queputs                                   | Visitional Visition Visition V |
| 🗷 🏶 InfoData                                | Name: Varzzu Mulipie. I Varzzu Cancel                                                                                                    |
| B ■ Term 1 (EK1200)                         | Comment                                                                                                    |
| 🖃 📜 Term 7 (EK1100)                         | Commenc.                                                                                                    |
| 🗷 😫 InfoData                                |                                                                                                    |
| 🖃 📲 Term 8 (EL6930)                         |                                                                                                    |
| B Module 1 (FSOE)                           | Start Address: Byte: 0 🗘 Bit: 0                                                                                                    |
| - ST TwinSAFE Connection 1 TXPDO            |                                                                                                    |
| — Immunities and the second section 1 RxPDO | Variable Tune                                                                                                    |
| Module 3 (FSOE)                             | Valiable Type                                                                                                    |
| WcState                                     | VARTYPE_EL6751_CDLINFO 8.0 A OName                                                                                                    |
| 🗷 😫 InfoData                                | VARTYPE_DPREDUNDANCYSTATUS 8.0  Size                                                                                                    |
| B-G TwinSAFE Group 1                        | BYTE_STRING_0_7 8.0 OType                                                                                                    |
| B-% TwinSAFE Function Block List            | WORD_STRING_0_3 8.0                                                                                                    |
| <ul> <li>Decoupler (FB 1)</li> </ul>        | VARTYPE_PROFISAFEMESSAGE_8 8.0                                                                                                    |
| TwinSAFE Connection List                    | 10.0                                                                                                    |
| TwinSAFE Connection 1                       |                                                                                                    |
| Term 9 (EL2904)                             |                                                                                                    |
| B B Drive 10 (AX5203-0000-0200)             |                                                                                                    |

Fig. 43: Select PROFIsafe variable

3. Link the variable with the appropriate variable of the PROFIsafe module:

#### Operation

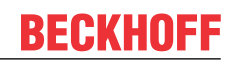

| B 🛤 Device 1 (EtherCAT)         | Group: TwinSAFE Connection 1 TxPD Size:                           | 8.0                        |
|---------------------------------|-------------------------------------------------------------------|----------------------------|
|                                 | Group. Site:                                                      |                            |
|                                 | Attach Variable Var 220 (Input)                                   |                            |
| B § Inputs                      |                                                                   |                            |
| B Quiputs                       | I/O - Configuration                                               | Show Variables             |
| InfoData                        | 19 I/O Devices                                                    | Unused                     |
| Term 1 (EK1200)                 | 🚊 🛲 Device 2 (PROFIBUS Multi-Slave)                               | OUsed and unused           |
| 😑 📲 Term 7 (EK1100)             | ⊟ Box1 (C×8031)                                                   | Evolute disabled           |
| InfoData                        | B- F-Modul, 4 In/ 2 Out SafeData                                  | Evolution officers Devices |
| 😑 🍯 Term 8 (EL6930)             | F-Modul, 4 In/ 2 Out SafeData_1_0 > OB 216.0, BYTE_STRING_0_7 [8. | Exclude other Devices      |
| Module 1 (FSOE)                 |                                                                   | Exclude same Image         |
| St TwinSAFE Connection 1 Tx     |                                                                   | Show Tooltips              |
| .e1 Var 220                     |                                                                   | Show Variable Types        |
| TwinSAFE Connection 1 Rx        |                                                                   |                            |
| Module 3 (FSOE)                 |                                                                   | Matching Type              |
| B & WcState                     |                                                                   | Matching Size              |
| InfoData                        |                                                                   | All Types                  |
| TwinSAFE Group 1                |                                                                   | Array Mode                 |
| TwinSAFE Function Block Li      |                                                                   | Official                   |
| TwinSAFE Connection List        |                                                                   | Onsets                     |
| Term 9 (EL2904)                 |                                                                   | Continuous                 |
| E Drive 10 (AX5203-0000-0200)   |                                                                   | Show Dialog                |
| Device 2 (PROFIBUS Multi-Slave) |                                                                   |                            |
|                                 |                                                                   | Variable Name              |
| B & Inputs                      |                                                                   | Hand over                  |
| B Box 1 (CX8031)                |                                                                   | Take over                  |
| · Inputs                        |                                                                   |                            |
| IO BYTE In/Out                  | < × ×                                                             | Cancel OK                  |
| 64 BYTE In/Out                  |                                                                   |                            |
| 64 BYTE In/Out                  |                                                                   |                            |
| 64 BYTE In/Out                  |                                                                   |                            |
| F-Modul, 4 In/ 2 Out SafeData   |                                                                   |                            |
| Inputs                          |                                                                   |                            |
| F-Modul, 4 In/ 2 Out SafeDa     | ta 0.0                                                            |                            |
| Outputs                         |                                                                   |                            |
| F-Modul, 4 In/ 2 Out SafeDa     | ta 1.0                                                            |                            |
|                                 |                                                                   |                            |

### Fig. 44: Link PROFIsafe variable

4. Insert the corresponding PROFIsafe message variable on the first RxPDO under module 1 of the EL6930:

| Device 1 (EtherCAT)     Device 1-Image                                                                                                    | Insert Variable                                                                                                    |
|----------------------------------------------------------------------------------------------------|----------------------------------------------------------------------------------------------------|
| Device 1-Image-Info     Sf Inputs     InfoData     IffoData     Ifrom 1 (EK1200)     Frm 7 (EK1100)     Sf InfoData     InfoData     InfoData     InfoData     IffoData     IffoData                                                                                                    | General OK<br>Name: Var 261 Multiple: 1 Cancel<br>Comment:<br>Start Address: Byte: 0 Start Address: O                                                                           |
| Module 1 (FSOE)<br>Module 1 (FSOE)<br>Module 1 (FSOE)<br>Module 2 (FSOE)<br>Module 3 (FSOE)<br>Module 3 (FSOE)<br>Module | Variable Type<br>UINT8ARR6 6.0<br>MASTER_MESSAGE 6.0<br>BYTE_STRING_0_5 6.0<br>VARTYPE_FSOEMESSAGE_6 6.0<br>VARTYPE_FSOEMESSAGE_6 6.0<br>DOUBLE 6.0<br>UINT64 8.0<br>UINT64 8.0 |

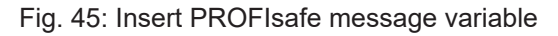

5. Link the variable with the appropriate variable of the PROFIsafe module:

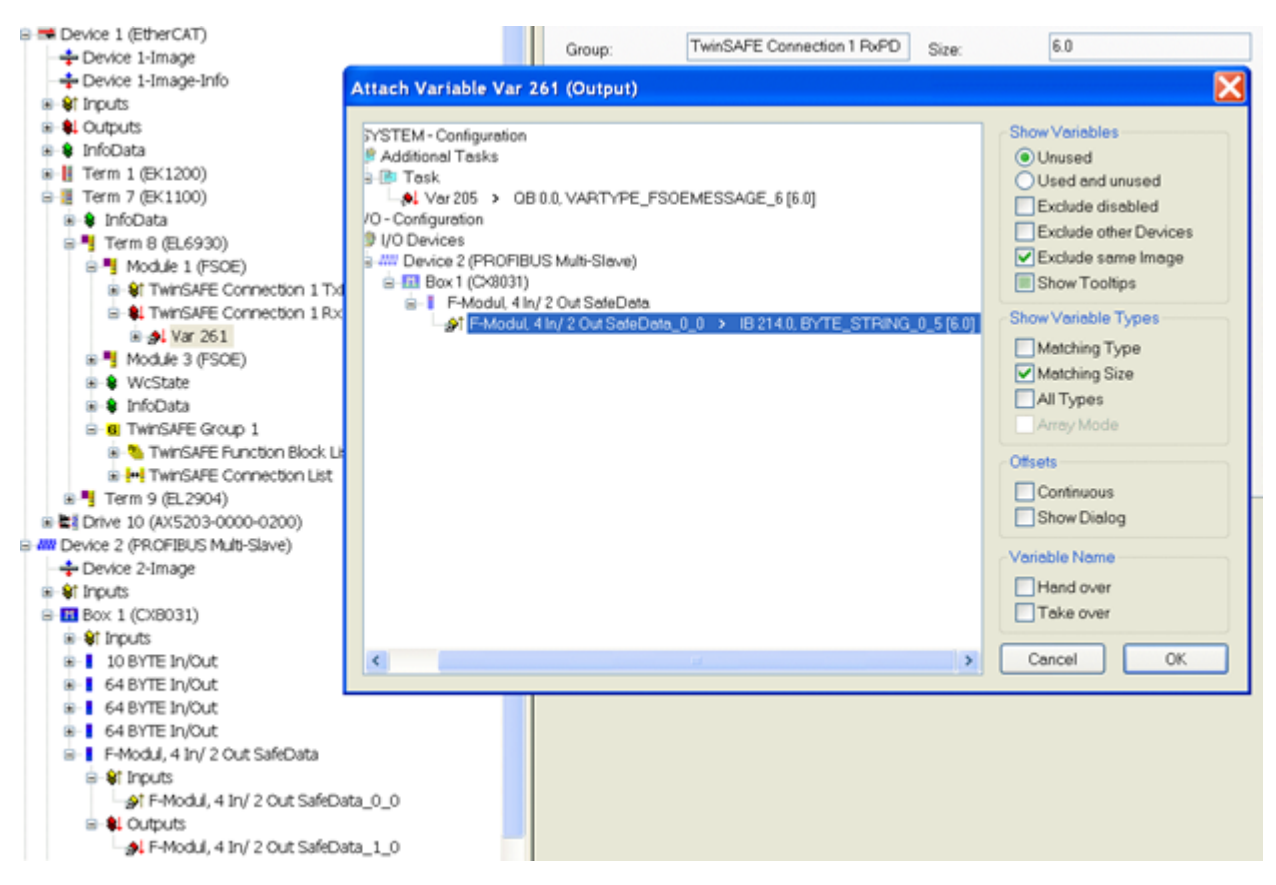

Fig. 46: Attach variable

6. Set the connection type PROFIsafe Slave on the Connection tab of the TwinSAFE connection added in step 1:

| 3top 1.                                                                                                    |                      |                |                      |  |
|----------------------------------------------------------------------------------------------------|----------------------|----------------|----------------------|--|
| STSTEPT- CONINGUIAUUT                                                                                                    | General Connection   |                |                      |  |
| NC - Configuration                                                                                                    | General              |                |                      |  |
| PLC - Configuration                                                                                                    | -ESoE Connection     |                | Info data            |  |
| I/O - Configuration                                                                                                    |                      |                |                      |  |
| 1/O Devices                                                                                                    | Conn-No: 1           |                | Map State Map Inputs |  |
| B = Device 1 (EtherCAT)                                                                                                    |                      |                | Map Diag Map Outputs |  |
| -+ Device 1-Image                                                                                                    | Conn-Id: 1           | ÷              |                      |  |
| -+ Device 1-Image-Info                                                                                                    | 0                    |                |                      |  |
|                                                                                                    | OFSoE Master         |                |                      |  |
| B- ♣ Outputs                                                                                                    | ○FSoE Slave          |                |                      |  |
| InfoData                                                                                                    |                      |                |                      |  |
| Image: Berner (Image: Berner Berner Bern | PROFIsate Slave      |                |                      |  |
| 🖃 🚪 Term 7 (EK1100)                                                                                                    |                      |                |                      |  |
| ⊕- InfoData                                                                                                    | Settings FSoE/PS     |                |                      |  |
| 🖶 🏪 Term 8 (EL6930)                                                                                                    | 50.500.444           | 10             | A                    |  |
| B Module 1 (FSOE)                                                                                                    | FSOE/PS Address:     | 10             | ×                    |  |
| Strain SAFE Connection 1 TXPDO                                                                                                    | ESoE Watchdog (ms):  | 100            | A                    |  |
| . ⊕ ∳ Var 220                                                                                                    |                      |                |                      |  |
| TwinSAFE Connection 1 RxPDO                                                                                                    | FSoE Type:           | KL6904         | ~                    |  |
| 🖲 🚮 Var 261                                                                                                    |                      |                |                      |  |
| Module 3 (FSOE)                                                                                                    | Module Fault (Fail S | afe Data) is ( | COMERR               |  |
| WcState                                                                                                    |                      |                |                      |  |
| B-♦ InfoData                                                                                                    |                      |                |                      |  |
| B-G TwinSAFE Group 1                                                                                                    |                      |                |                      |  |
| TwinSAFE Function Block List                                                                                                    |                      |                |                      |  |
| TwinSAFE Connection List                                                                                                    |                      |                |                      |  |
| TwinSAFE Connection 1                                                                                                    |                      |                |                      |  |
| Term 9 (EL2904)                                                                                                    |                      |                |                      |  |
| E A Drive 10 (AX5203-0000-0200)                                                                                                    |                      |                |                      |  |

Fig. 47: Set connection type

## 5.4 Commissioning on Siemens F-CPU

### 5.4.1 Requirements

The requirement for the commissioning of the EL6930 with a PROFIsafe connection is a safety controller with PROFIBUS or PROFINET and with a certified PROFIsafe host. Furthermore the *Simatic Step7* program with the extension S7 *distributed Safety* is needed for the configuration.

## 5.4.2 Installing the EL6930 in Step7

So that the EL6930 is selectable later in the device catalogue, the device description file for PROFIBUS (GSD) or PROFINET (GSDML) must be installed first. This can be done in the Step7 program HW Config as follows:

| 🖳 HW    | Konfig: H  | lardwa  | re kor       | nfigurieren                               |             |            |      |
|---------|------------|---------|--------------|-------------------------------------------|-------------|------------|------|
| Station | Zielsystem | Ansicht | Extras       | Hilfe                                     |             |            | Sec. |
| 0 🗳     |            | @   h   | Einst        | tellungen                                 |             | Ctrl+Alt+E |      |
|         |            |         | Kata<br>Kata | alogprofile bearbei<br>alog aktualisieren | ten         |            |      |
|         |            |         | HW-          | -Updates installier                       | en          |            |      |
|         |            |         | GSD          | Dateien installien                        | en          |            |      |
|         |            |         | Such         | he in Service & Su                        | ipport      |            |      |
|         |            |         | GSD          | -Datei für I-Device                       | e erstellen |            |      |
|         |            |         |              |                                           |             |            |      |
|         |            |         |              |                                           |             |            |      |
|         |            |         |              |                                           |             |            |      |
|         |            |         |              |                                           |             |            |      |

Fig. 48: Installing the EL6930 in Step7

## 5.4.3 Configuration of the hardware

First of all the head station must be selected from the device catalogue of the HW Config (CX8031 with PROFIBUS is used here as an example).

| 📑 HW Konfig - S    | SIMATIC PC-Station(             | 1)             |           |                                       | _ D X |
|--------------------|---------------------------------|----------------|-----------|---------------------------------------|-------|
| Station Bearbeiten | Einfügen Zielsystem Ansi        | icht Extras Fi | enster    | Hilfe                                 |       |
|                    | 6   16 IC    <b>á á    []</b> ) | 🗖 🔡 🕅          |           |                                       |       |
| MATIC PC-Stati     | on(1) (Konfiguration)           | ) EL6930       | _TC_:     |                                       |       |
| )) 9C              |                                 |                |           | Suchen:                               | nt ni |
| HIP CREC12A2       |                                 |                | PROFIE    | Profit: Standard                      | •     |
|                    |                                 |                |           |                                       | ·     |
|                    |                                 |                | 02006     | GIPOS     GIPOS     Weitere FELDGERÄT | E     |
| D PC               |                                 |                |           | Algemein                              |       |
| Baugruppe          | Bestellnummer                   | Firmware       | MPI-Ac    | EL6731-0010                           |       |
|                    | ICCV1 EC1 24401                 | V620           | 120 10 10 |                                       |       |
| CP 5613 A2         | 00K1 301-34401                  | 10.6.0         | -         | - A RS4-4/P1                          |       |

Fig. 49: HW Config Overview

The EL6930 presents itself to this head station as a normal module and can be added in the usual way.

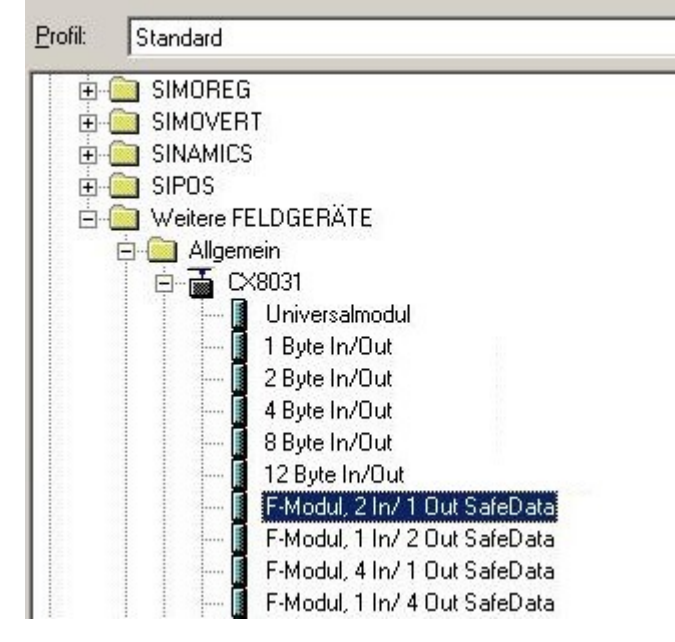

Fig. 50: Select EL6930

|                                     | en Eintugen Zielsys<br>🔠 🍪 🖻 🕯 | istem Ansicht Extras Fenster I                               | Hilfe           |                 |                                                                                    |
|-------------------------------------|--------------------------------|--------------------------------------------------------------|-----------------|-----------------|------------------------------------------------------------------------------------|
| 0 0 PC<br>1 2 4<br>3<br>4<br>5<br>6 | CP 5613 A2<br>Applikation      |                                                              | PROFIBUS(1)     | : DP-Mastersyst | Sucherx<br>Profit Standard<br>SIMOREG<br>SIMOVERT<br>SIMOVERT<br>SINAMICS<br>SIPOS |
| Steckplatz                          | CX8031<br>DP-Kennung<br>197    | Bestellnummer / Bezeichnung<br>F-Modul, 2 In/ 1 Dut SafeData | E-Adresse<br>16 | A-Adresse<br>15 | Weitere FELDGERATE     Allgemein     CX8031     Universalmodul     1 Byte In/Out   |
| 2                                   |                                |                                                              |                 |                 |                                                                                    |

### Fig. 51: HW Config

The F-parameters can be adjusted by double-clicking on the module.

| Parametername                                                                            | Wert                                                                   | Hex | Wert ändern |
|------------------------------------------------------------------------------------------|------------------------------------------------------------------------|-----|-------------|
| F_CRC_Length<br>F_CRC_Length<br>F_Par_Version<br>F_Source_Add<br>F_Dest_Add<br>F_WD_Time | No Check<br>SIL3<br>2 Byte CRC (V1)<br>Valid for V1<br>1<br>626<br>100 | 272 |             |
| ktueller F-Parameter-CF                                                                  | :C (CB(C1) hevadezimal:                                                |     |             |
| F7Δ                                                                                      |                                                                        |     |             |

Fig. 52: F-parameters

### 5.4.3.1 F\_Check\_SeqNr

Valid only for PROFIsafe version 1. With this you can set whether or not the SeqNr is included in the CRC calculation of the PROFIsafe telegram (default is *No Check*).

### 5.4.3.2 F\_SIL

Specification of the SIL level; the EL6930 always has SIL3.

### 5.4.3.3 F\_CRC\_Length

Length of the checksum in the PROFIsafe telegram; the EL6930 has a 2-byte checksum for PROFIsafe version 1 and a 3-byte checksum for version 2. This value must be consistent with the parameter F\_PAR\_Version.

### 5.4.3.4 F\_PAR\_Version

Indicates the version of the PROFIsafe connection. The EL6930 supports PROFIsafe versions 1 and 2. This value must be consistent with the parameter F\_CRC\_Length.

### 5.4.3.5 F\_Source\_Add

Address of the PROFIsafe host; this is specified by the configuration program.

### 5.4.3.6 F\_Dest\_Add

Address of the PROFIsafe device; this is assigned by the user and must be unique in the entire safety network.

### 5.4.3.7 F\_WD\_Time

This parameter sets the watchdog for the safety connection. The value must always be higher than the cycle time of the fieldbus, since it can take several fieldbus cycles before a PROFIsafe telegram is dispatched.

## 5.5 Diagnostics

## 5.5.1 Diagnostic LEDs

The LEDs Diag 1 to Diag 4 display diagnostic information for the EL6930.

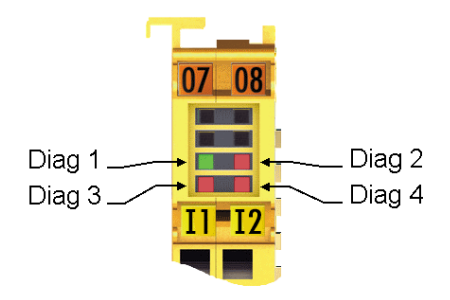

Fig. 53: EL6930 diagnostic LEDs

### 5.5.1.1 Diag 1 LED (green)

The Diag 1 LED is currently always on when a project is loaded into the terminal.

| Display | Meaning                              |
|---------|--------------------------------------|
| lit     | A project is stored in the terminal. |

### 5.5.1.2 Diag 2 LED (red)

The Diag 2 LED indicates internal process variable errors (in preparation).

| Display | Meaning        |
|---------|----------------|
| -       | in preparation |

### 5.5.1.3 Diag 3 LED (red)

The Diag 3 LED provides further details for the Diag 4 LED (see below).

### 5.5.1.4 Diag 4 LED (red) if Diag 3 LED (red) is lit

If the Diag 3 LED is lit, the Diag 4 LED indicates internal terminal errors.

| Diag 3 LED | Diag 4 LED | Source of error |
|------------|------------|-----------------|
| lit        | flashing   | μC1             |
| lit        | off        | μC2             |

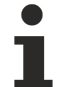

### Returning the terminal

These errors lead to the shutdown of the terminal (global fault). The terminal must be checked by Beckhoff Automation GmbH & Co. KG.

## 5.5.1.5 Diag 4 LED (red) if Diag 3 LED (red) is not lit.

If the Diag 3 LED is not lit, the Diag 4 LED indicates the state of the TwinSAFE terminal.

| Diag 3 LED | Diag 4 LED: Flashing Code                              | Meaning                                                                                                    |
|------------|--------------------------------------------------------|----------------------------------------------------------------------------------------------------|
| off        | 1 flash pulse (uniform flashing)                       | Function block error in one of the TwinSAFE groups                                                                                                    |
| off        | 2 flash pulses (2 pulses with longer pause in between) | Communication error in one of the TwinSAFE groups                                                                                                    |
| off        | 3 flash pulses (3 pulses with longer pause in between) | Function block and communication error in one of the TwinSAFE groups                                                                                             |
| off        | Steadily lit                                           | Supply voltage or internal temperature of the terminal outside the permissible range. The diagnostic object FA00hex provides you with more detailed information. |

## 5.5.2 Diagnostic object

### **▲ CAUTION**

### Do not change CoE objects!

Do not make any modifications to the CoE objects in the TwinSAFE components! Any modifications (e.g. using TwinCAT) of the CoE objects will permanently set the TwinSAFE components to the Fail-Stop state.

### Index FA00<sub>hex</sub>: Diagnostic object

The CoE object  $FA00_{hex}$  displays further diagnostic information.

| Index   | Name         | Meaning             | leaning                                                           |    | Default             |
|---------|--------------|---------------------|-------------------------------------------------------------------|----|---------------------|
| FA00:0  | Diag         | The follo           | The following sub-indices contain detailed diagnostic nformation. |    |                     |
| FA00:03 | Temperature  | 0005 <sub>hex</sub> | Maximum temperature exceeded                                      | RO | 0000 <sub>hex</sub> |
|         | error        | 0006 <sub>hex</sub> | Temperature fell below minimum                                    |    |                     |
|         |              | 0007 <sub>hex</sub> | Temperature difference between the measuring points exceeded      |    |                     |
|         | Supply error | 0101 <sub>hex</sub> | max. supply voltage µC1 exceeded                                  |    |                     |
|         |              | 0102 <sub>hex</sub> | max. supply voltage µC2 exceeded                                  |    |                     |
|         |              | 0103 <sub>hex</sub> | voltage fell below min. supply voltage µC1                        |    |                     |
|         |              | 0104 <sub>hex</sub> | voltage fell below min. supply voltage µC2                        |    |                     |

## 5.5.3 Status LEDs

The LEDs State 1 to State 4 indicate the current status of the EL6930.

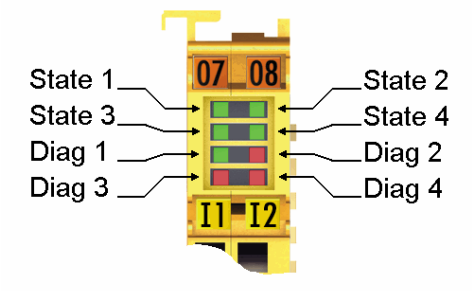

Fig. 54: EL6930 status LEDs

| State 1 | State 2 | State 3 | State 4 | Meaning                                                       |
|---------|---------|---------|---------|---------------------------------------------------------------|
| off     | off     | off     | lit     | <ul> <li>No project present on the terminal</li> </ul>        |
| off     | off     | lit     | lit     | <ul> <li>Project present on the terminal</li> </ul>           |
|         |         |         |         | <ul> <li>EtherCAT status: Pre-Operational (Pre-OP)</li> </ul> |
| lit     | lit     | lit     | lit     | <ul> <li>Project present on the terminal</li> </ul>           |
|         |         |         |         | <ul> <li>EtherCAT status: Operational (OP)</li> </ul>         |

# 6 Service life

The TwinSAFE terminals are designed for a service life of 20 years.

Due to the high diagnostic coverage within the lifecycle no special proof tests are required.

The TwinSAFE terminals bear a date code, which is composed as follows:

| Date of | ·odo· | $C^{M}$ | $\nabla \nabla$ | S/V/ | Ц١٨/ |  |
|---------|-------|---------|-----------------|------|------|--|
| Date    | code: |         | ΥΎ              | 300  | HVV  |  |

| Legend:                          |  |
|----------------------------------|--|
| CW: Calendar week of manufacture |  |
| YY: Year of manufacture          |  |
| SW: Software version             |  |
| HW: Hardware version             |  |

Sample: Date Code 17 11 05 00 Calendar week: 17 Year: 2011 Software version: 05 Hardware version: 00

In addition the TwinSAFE terminals bear a unique serial number.

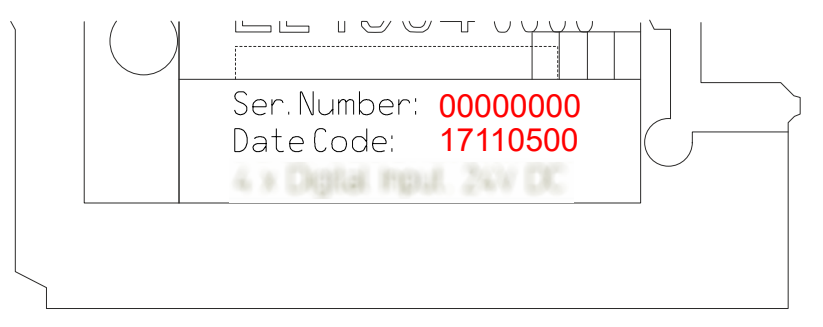

Fig. 55: Unique serial number of a TwinSAFE terminal

# 7 Maintenance and cleaning

## • Cleaning by the manufacturer only

Do not operate the TwinSAFE component if it is impermissibly dirty according to protection class IP20. Send impermissibly dirty TwinSAFE components to the manufacturer for cleaning.

TwinSAFE components are basically maintenance-free.

## 8 Decommissioning

## 8.1 Disposal

NOTE

### Correct disposal

Observe the applicable national laws and guidelines for disposal. Incorrect disposal may result in environmental damage.

Remove the TwinSAFE component for disposal.

Depending on your application and the products used, make sure that the respective components are disposed of properly:

#### Cast iron and metal

Hand over cast iron and metal parts to scrap metal recycling.

#### Cardboard, wood and polystyrene

Dispose of packaging materials made of cardboard, wood or Styrofoam in accordance with regulations.

#### Plastic and hard plastic

You can recycle parts made of plastic and hard plastic via the waste management center or reuse them in accordance with the component regulations and markings.

#### **Oils and lubricants**

Dispose of oils and lubricants in separate containers. Hand over containers to the waste oil collection point.

#### **Batteries and accumulators**

Batteries and accumulators may also be marked with the crossed-out wheeled garbage can symbol. You must separate these components from waste. You are legally obliged to return used batteries and accumulators within the EU. Outside the validity of the EU Directive 2006/66/EC, observe the respective regulations.

### 8.1.1 Returning to the vendor

In accordance with the WEEE-2012/19/EU directives, you can return used devices and accessories for professional disposal. The transport costs are borne by the sender.

Send the used devices with the note "For disposal" to:

Beckhoff Automation GmbH & Co. KG Gebäude "Service" Stahlstraße 31 D-33415 Verl

In addition, you have the option to contact a local certified specialist company for the disposal of used electrical and electronic appliances. Dispose of the old components in accordance with the regulations applicable in your country.

# 9 Appendix

## 9.1 Volatility

If there are requirements concerning the volatility of products in your application, for example of the U.S. Department of Defense or similar authorities or security organizations, the following process applies:

The product has both volatile and non-volatile components. Volatile components lose their data immediately after removing power. Non-volatile components keep the data even after loss of power.

If there is customer specific data saved on the product, it cannot be ensured that this data might not be restored through for example forensic measures, even after the data is deleted through the provided tool chain. If this data is confidential, the scrapping of the product after usage is recommended to protect this data.

## 9.2 Focus of certificates

The most decisive document for certified components of the TwinSAFE department is the EC type examination certificate. The document contains both the test coverage and the regarded component and component family.

The current certificates of all TwinSAFE components with the underlying standards and directives can be found at <u>https://www.beckhoff.com/en-en/support/download-finder/certificates-approvals/</u>.

If the document refers only to the first four figures of a product (ELxxxx), the certificate is valid for all available variants of the component (ELxxxx-abcd). This is applicable for all components like EtherCAT Terminals, EtherCAT Boxes, EtherCAT plug-in modules and Bus Terminals.

| CERTIFIC | EC-Type Ex<br>No. M6A 062386 00                                                                                          | roduct Service<br><b>camination Certificate</b><br>55 Rev. 01                                                                                                    |  |  |  |
|----------|----------------------------------------------------------------------------------------------------|----------------------------------------------------------------------------------------------------|--|--|--|
| FICADO   | Holder of Certificat                                                                                                    | e: Beckhoff Automation GmbH & Co. KG<br>Hülshorstweg 20<br>33415 Verl<br>GERMANY                                                                                                    |  |  |  |
| L        | Product:                                                                                                    | Safety components                                                                                                    |  |  |  |
| Ц<br>Ц   | Model(s):                                                                                                    | EL1918                                                                                                    |  |  |  |
| •        |                                                                                                    |                                                                                                    |  |  |  |
| ФИКАТ    | Parameters:                                                                                                    | Supply voltage:24VDC (-15%/+20%)Ambient temperature:-25°C+55°CProtection class:IP20                                                                                                    |  |  |  |
| СЕРТИС   | This EC Type Examination (<br>Directive 2006/42/EC relatin<br>with the principal protection<br>TÜV SÜD Product Service ( | This EC Type Examination Certificate is issued according to Article 12(3) b or 12(4) a of Council Directive 2006/42/EC relating to machinery. It confirms that the listed Annex-IV equipment complies with the principal protection requirements of the directive. It refers only to the sample submitted to TÜV SÜD Product Service GmbH for testing and certification. For details see: www.tuvsud.com/ps-cert |  |  |  |
| ◆<br>⊪   | Test report no.:                                                                                                    | BV99670C                                                                                                    |  |  |  |

If you regard the example EL1918 in the picture, the certificate is valid for both the EL1918 and the available variant EL1918-2200.

# 9.3 Certificate

| BECKHUFF New                                                                   | Automation Technology                                                                                                    | Original declaration                                                                           |
|--------------------------------------------------------------------------------|----------------------------------------------------------------------------------------------------|------------------------------------------------------------------------------------------------|
|                                                                                | EG-Konformitätserklärung<br>EC Declaration of Conformity                                                                                                    |                                                                                                |
|                                                                                | Nummer: 2017043EL6930-2, Datum: 31.07.2017<br>Number, Date                                                                                                    |                                                                                                |
| Hersteller<br>Manufacturer                                                     | Beckhoff Automation GmbH & Co. KG<br>Hülshorstweg 20, 33415 Verl, Germany                                                                                                    |                                                                                                |
| erklärt, dass das Produkt<br>declares that the product                         | TwinSAFE EL6930<br>TwinSAFE-Logic-Klemme mit PROFIsafe Gateway<br>TwinSAFE Logic Terminal with PROFIsafe gateway                                                                                               | 1                                                                                              |
| Sicherheitsbauteil nach EG-Rich<br>safety component according to EC directive  | tlinie 2006/42/EG, Anhang IV<br>2006/42/EC, annex IV                                                                                                    |                                                                                                |
| den einschlägigen Bestimmung<br>complies with the relevant requirements of the | en der Maschinenrichtlinie 2006/42/EG entspricht.<br>e machinery directive 2006/42/EC.                                                                                                    |                                                                                                |
| Angewandte Normen<br>Applied Standards                                         |                                                                                                    |                                                                                                |
| EN 62061:2005+A1:2013                                                          | Sicherheit von Maschinen – Funktionale Sicher<br>elektrischer, elektronischer und programmierba<br>Steuerungssysteme<br>Safety of machinery – Functional safety of safety-related electrica<br>control systems | heit sicherheitsbezogener<br>arer elektronischer<br>al, electronic and programmable electronic |
| EN61131-2:2007                                                                 | Speicherprogrammierbare Steuerungen - Teil 2<br>und Prüfungen<br>Industrial-process control systems - Instruments with analogue in<br>Guidance for inspection and routine testing                              | : Betriebsmittelanforderungen<br>puts and two- or multi-state outputs - Part 2:                |
| EN 50581:2012                                                                  | Technische Dokumentation zur Beurteilung von<br>hinsichtlich der Beschränkung gefährlicher Sto<br>Technical documentation for the assessment of electrical and ele<br>of hazardous substances                  | n Elektro- und Elektronikgeräten<br>offe<br>ctronic products with respect to the restriction   |
| EN ISO 13849-1:2015                                                            | Sicherheit von Maschinen – Sicherheitsbezoge<br>Safety of machinery – Safety-related parts of control systems                                                                                                  | ne Teile von Steuerungen                                                                       |
| EN 61000-6-2:2011                                                              | Elektromagnetische Verträglichkeit (EMV) – Stö<br>Electromagnetic compatibility (EMC) – Immunity for industrial env                                                                                            | irfestigkeit für Industriebereiche<br>vironments                                               |
| EN 61000-6-4:2011                                                              | Elektromagnetische Verträglichkeit (EMV) - Stö<br>Industriebereiche<br>Electromagnetic compatibility (EMC) - Emission standard for indu                                                                        | raussendung für                                                                                |
| Die Übereinstimmung eines Bau<br>The accordance of a production sample of th   | musters des bezeichneten Produkts mit der EG-Richtline<br>e designated product with the EC directive is certified by                                                                                           | e wurde bescheinigt von                                                                        |
| Benannte Stelle<br>Notified body                                               | TÜV SÜD Product Service GmbH<br>Ridlerstraße 65, 80339 München, Germany                                                                                                    |                                                                                                |
| EG-Baumusterprüfbescheinigun<br>EC-type examination certificate                | g M6A 17 07 62386 043, 28.07.2017                                                                                                    |                                                                                                |
| Verantwortlich für die Zusamme<br>Responsible for the compilation of technical | nstellung der technischen Unterlagen                                                                                                    |                                                                                                |
| Bevollmächtigter<br>Authorised person                                          | Beckhoff Automation GmbH & Co. KG<br>Hülshorstweg 20, 33415 Verl, Germany                                                                                                    |                                                                                                |
| Verl, 31.07.2017                                                               | <b>Geschäftsführer Beckhoff Automation GmbH &amp;</b><br>CEO Beckhoff Automation GmbH & Co. KG                                                                                                    | Co. KG                                                                                         |

Fig. 56: EL6930 EC Declaration of Conformity

# List of illustrations

| Fig. 1       | Slot and key system and screwless (spring-loaded) connection system.  | 14 |
|--------------|-----------------------------------------------------------------------|----|
| Fig. 2       | Bus Coupler (EtherCAT)                                                | 15 |
| Fig. 3       | TwinSAFE Terminals (EtherCAT)                                         | 16 |
| Fig. 4       | EL6930 TwinSAFE Logic Terminal                                        | 19 |
| Fig. 5       | Dimensions EL6930                                                     | 24 |
| Fig. 6       | Installation position and minimum distances                           | 26 |
| Fig. 7       | Installation on the mounting rail                                     | 27 |
| Fig. 8       | Removal from mounting rail                                            | 28 |
| Fig. 9       | PE power contact                                                      | 29 |
| Fig. 10      | Connection of a cable to a terminal point                             | 30 |
| Fig. 11      | EL6930 pin assignment                                                 | 31 |
| Fig. 12      | Typical reaction time                                                 | 32 |
| Fig. 13      | Worst-case reaction time                                              | 33 |
| Fig. 14      | Inserting an EL6930                                                   | 35 |
| Fig. 15      | Address settings on TwinSAFE terminals with 1023 possible addresses   | 36 |
| Fig. 16      | Registering the TwinSAFE addresses in the TwinCAT automation software | 37 |
| Fig. 17      | Creating a TwinSAFE group                                             | 38 |
| Fig. 18      | TwinSAFE group signals                                                | 39 |
| Fig. 19      | Appending a function block                                            | 40 |
| Fig. 20      | Selection of the desired function block                               | 40 |
| -<br>Fig. 21 | Appended Emergency Stop block                                         | 41 |
| Fig. 22      | Function Block Input Settings                                         | 42 |
| Fig. 23      | Activated inputs                                                      | 42 |
| Fig. 24      | Link inputs                                                           | 43 |
| Fig. 25      | Select the variable type                                              | 43 |
| Fig. 26      | Available channels                                                    | 44 |
| Fig. 27      | Selection of the desired channel                                      | 44 |
| Fig. 28      | Enter alias                                                           | 45 |
| Fig. 29      | Identification of inputs already in use                               | 45 |
| Fig. 30      | EL6930 user administration                                            | 46 |
| Fig. 31      | Display of the version history                                        | 46 |
| Fig. 32      | Loading the project into the EL6930                                   | 47 |
| Fig. 33      | Link with the TwinSAFE logic terminal                                 | 49 |
| Fig. 34      | Make known the connection created to the TwinSAFE logic terminal      | 49 |
| Fig. 35      | Creation of a variable for the master message                         | 50 |
| Fia. 36      | Creation of a variable for the slave message                          | 50 |
| Fia. 37      | Linking the variables                                                 | 50 |
| Fig. 38      | Settings for the TwinSAFE connection                                  | 51 |
| Fig. 39      | Setting a unique ID                                                   | 51 |
| Fig. 40      | Attach TwinSAFE variable for inputs.                                  | 52 |
| Fia 41       | Attach TwinSAFE variable for outputs                                  | 52 |
| Fig 42       | Select TwinSAFE group                                                 | 53 |
| Fig. 43      | Select PROFIsafe variable                                             | 53 |
| Fig. 44      | Link PROFIsafe variable                                               | 54 |
| · ·g. ++     |                                                                       | 57 |

| Fig. 45 | Insert PROFIsafe message variable           | 54 |
|---------|---------------------------------------------|----|
| Fig. 46 | Attach variable                             | 55 |
| Fig. 47 | Set connection type                         | 55 |
| Fig. 48 | Installing the EL6930 in Step7              | 56 |
| Fig. 49 | HW Config Overview                          | 57 |
| Fig. 50 | Select EL6930                               | 57 |
| Fig. 51 | HW Config                                   | 58 |
| Fig. 52 | F-parameters                                | 58 |
| Fig. 53 | EL6930 diagnostic LEDs                      | 60 |
| Fig. 54 | EL6930 status LEDs                          | 62 |
| Fig. 55 | Unique serial number of a TwinSAFE terminal | 63 |
| Fig. 56 | EL6930 EC Declaration of Conformity         | 68 |
|         |                                             |    |

More Information: www.beckhoff.com/EL6930

Beckhoff Automation GmbH & Co. KG Hülshorstweg 20 33415 Verl Germany Phone: +49 5246 9630 info@beckhoff.com www.beckhoff.com

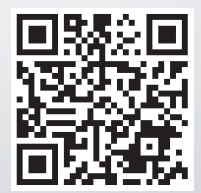